# **Configure Verify and Troubleshoot Wired Guest in Wireless LAN Controller**

# Contents

Introduction

This document describes how to configure, verify, and troubleshoot wired guest access in 9800 and IRCM with external web authentication.

# Prerequisites

#### Requirements

Cisco recommends that you have knowledge of these topics:

9800 WLC

AireOS WLC

Mobility Tunnel

ISE

It is assumed that a mobility tunnel between the two WLCs has been established prior to configuring wired guest access.

This aspect is outside the scope of this configuration example. For detailed instructions, please refer to the attached document titled <u>Configuring Mobility Topologies on 9800</u>

#### **Components Used**

9800 WLC version 17.12.1

5520 WLC version 8.10.185.0

ISE version 3.1.0.518

The information in this document was created from the devices in a specific lab environment. All of the devices used in this document started with a cleared (default) configuration. If your network is live, ensure that you understand the potential impact of any command.

# **Configure Wired Guest on catalyst 9800 anchored to another catalyst 9800**

**Network Diagram** 

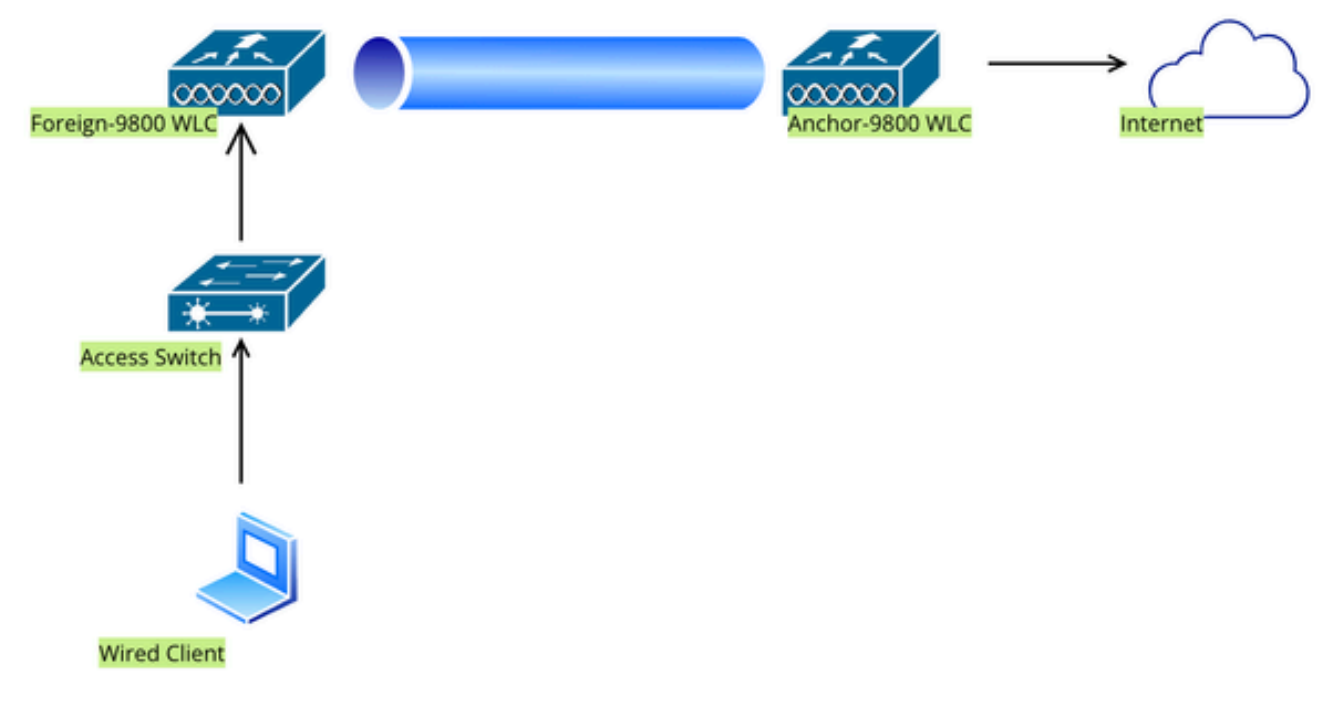

Network Topology

# **Configuration on Foreign 9800 WLC**

#### **Configure Web Parameter map**

Step1: Navigate to **Configuration > Security > Web Auth**, select **Global**, verify the virtual IP address of the controller and Trustpoint mapping, and ensure the type is set to webauth.

| Conf | Configuration > Security > Web Auth Edit Web Auth Parameter 3 |                                   |           |                                    |                    |
|------|---------------------------------------------------------------|-----------------------------------|-----------|------------------------------------|--------------------|
| +    | Add × Delete                                                  | General Advanced                  |           |                                    |                    |
|      |                                                               | Parameter-map Name                | global    | Virtual IPv4 Address               | 192.0.2.1          |
| 0    | Parameter Map Name                                            | Maximum HTTP connections          | 100       | Trustpoint                         | TP-self-signed-3 v |
|      | giobal<br>Web-Filter                                          |                                   |           |                                    |                    |
| U    |                                                               | Init-State Timeout(secs)          | 120       | Virtual IPv4 Hostname              |                    |
|      |                                                               | Туре                              | webauth 🗸 | Virtual IPv6 Address               | XIXIXIXIX          |
|      |                                                               | Captive Bypass Portal             | 0         | Web Auth intercept HTTPs           |                    |
|      |                                                               | Disable Success Window            | 0         | Enable HTTP server for Web<br>Auth |                    |
|      |                                                               | Disable Logout Window             | 0         | Disable HTTD acquire conver        |                    |
|      |                                                               | Disable Cisco Logo                | 0         | for Web Auth                       | 0                  |
|      |                                                               | Sleeping Client Status            | 0         | Banner Configuration               |                    |
|      |                                                               | Sleeping Client Timeout (minutes) | 720       | Banner Title                       |                    |
|      |                                                               |                                   |           | Banner Type   None                 | O Banner Text      |

Global parameter map

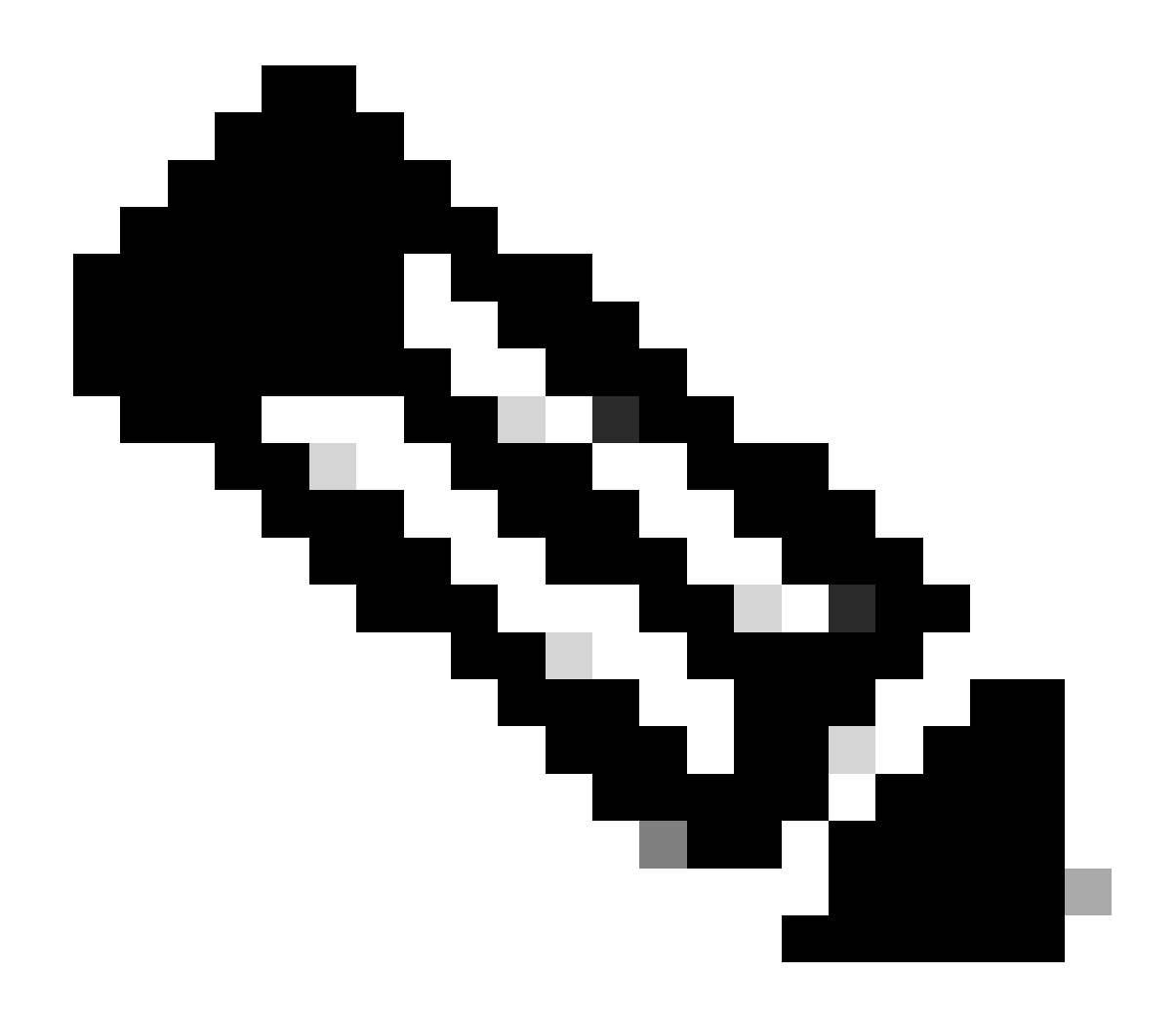

**Note**: Web Auth intercept HTTPs is an optional setting. If HTTPS redirection is required, the Web Auth intercept HTTPS option must be enabled. However, this configuration is not recommended as it increases CPU usage.

Step2: Under the **Advanced** tab, configure the external web page URL for client redirection. Set "Redirect URL for Login" and "Redirect On-Failure"; "Redirect On-Success" is optional. Once configured, a preview of the redirect URL is displayed on the Web Auth profile.

O Preview of the Redirect URL:

http://10.127.196.171/webauth/login.html?switch\_url=https://192.0.2.1/login.html&redirect=<website-name>

#### Redirect to external server

| Redirect URL for login                 | http://10.127.196.171/w |
|----------------------------------------|-------------------------|
| Redirect On-Success                    | http://10.127.196.171/w |
| Redirect On-Failure                    | http://10.127.196.171/w |
| Redirect Append for AP MAC Address     |                         |
| Redirect Append for Client MAC Address |                         |
| Redirect Append for WLAN SSID          |                         |
| Portal IPV4 Address                    | 10.127.196.171          |
| Portal IPV6 Address                    | x:x:x:x::x              |

Advanced tab

#### **CLI** Configuration

```
parameter-map type webauth global
type webauth
virtual-ip ipv4 192.0.2.1
redirect for-login http://10.127.196.171/webauth/login.html
redirect on-success http://10.127.196.171/webauth/logout.html
redirect on-failure http://10.127.196.171/webauth/failed.html
redirect portal ipv4 10.127.196.171
intercept-https-enable
trustpoint TP-self-signed-3915430211
webauth-http-enable
```

**Note**: In this scenario, the global parameter map is used. As per requirement configure a custom web parameter map by selecting Add and, set the redirect URL under the Advanced tab. The Trustpoint and Virtual IP settings is inherited from the global profile.

Step1: Create a Radius Server:

Navigate to **Configuration > Security > AAA**, click "Add" under the Server/Group section, and on the "Create AAA Radius Server" page, enter the server name, IP address, and Shared Secret.

| Configuration * > Security * > | Configuration * > Security * > AAA Show Me How 🕑 |                        |                 |  |  |
|--------------------------------|--------------------------------------------------|------------------------|-----------------|--|--|
| + AAA Wizard                   |                                                  |                        |                 |  |  |
| Servers / Groups AAA Metho     | od List AAA Advanced                             |                        |                 |  |  |
| + Add X Delete                 |                                                  |                        |                 |  |  |
| RADIUS                         | ervers Server Groups                             |                        |                 |  |  |
| Create AAA Radius Server       |                                                  |                        | ×               |  |  |
| Name*                          |                                                  | Support for CoA (i)    | ENABLED         |  |  |
| Server Address*                | IPv4/IPv6/Hostname                               | CoA Server Key Type    | Clear Text 🔹    |  |  |
| PAC Key                        | 0                                                | CoA Server Key 🤢       |                 |  |  |
| Кеу Туре                       | Clear Text                                       | Confirm CoA Server Key |                 |  |  |
| Key* (i)                       |                                                  | Automate Tester        | 0               |  |  |
| Confirm Key*                   |                                                  |                        |                 |  |  |
| Auth Port                      | 1812                                             |                        |                 |  |  |
| Acct Port                      | 1813                                             |                        |                 |  |  |
| Server Timeout (seconds)       | 1-1000                                           |                        |                 |  |  |
| Retry Count                    | 0-100                                            |                        |                 |  |  |
| Cancel                         |                                                  |                        | Apply to Device |  |  |

Radius server configuration

#### **CLI** Configuration

```
radius server ISE-Auth
  address ipv4 10.197.224.122 auth-port 1812 acct-port 1813
  key *****
  server name ISE-Auth
```

Step 2: Create a RADIUS Server Group:

Select "Add" under the Server Groups section to define a server group and toggle the servers to be included in the group configuration.

| Configurati | on • > Security • > AAA Show | w Me How                       |
|-------------|------------------------------|--------------------------------|
| + AAA W     | izard                        |                                |
| Servers / G | aroups AAA Method List       | AAA Advanced                   |
| + Add       | d X Delete                   |                                |
| RADIUS      | Servers                      | Server Groups                  |
| TACAC       | Create AAA Radius Server     | Group                          |
| LDAP        | Name*                        | ISE-Group < ① Name is required |
|             | Group Type                   | RADIUS                         |
|             | MAC-Delimiter                | none 🔻                         |
|             | MAC-Filtering                | none 🔻                         |
|             | Dead-Time (mins)             | 5                              |
|             | Load Balance                 | DISABLED                       |
|             | Source Interface VLAN ID     | 2074 💌 🛛                       |
|             | Available Servers            | Assigned Servers               |
|             |                              | > ISE-Auth<br><                |

Radius server group

#### **CLI** Configuration

```
aaa group server radius ISE-Group
server name ISE-Auth
ip radius source-interface Vlan2074
deadtime 5
```

Step3: Configure AAA Method List:

Navigate to the AAA Method List tab, select Add under Authentication, define a method list name with Type as "login" and Group type as "Group," and map the configured authentication server group under the

#### Assigned Server Group section.

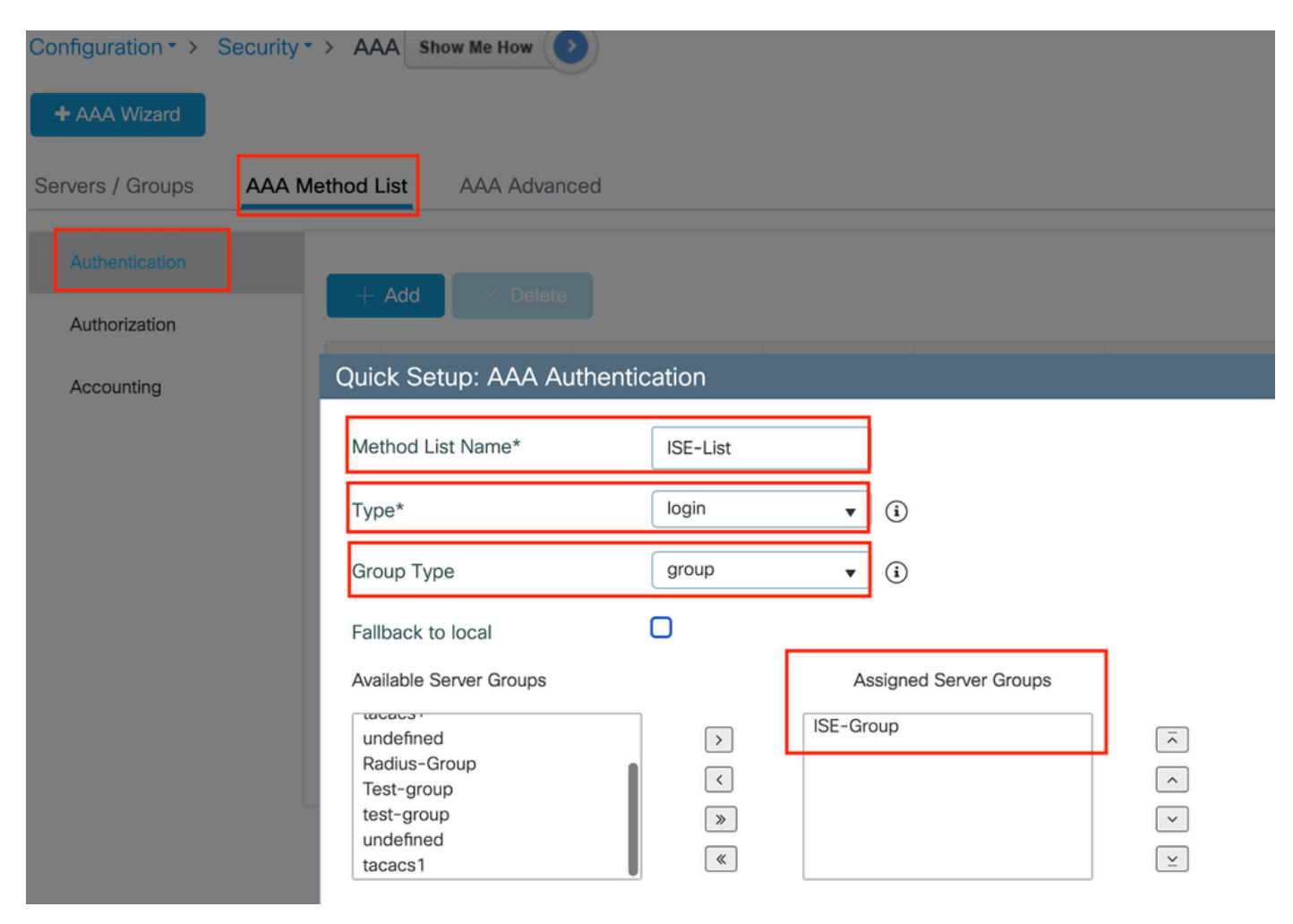

Authentication method list

#### CLI configuration

aaa authentication login ISE-List group ISE-Group

#### **Configure Policy profile**

Step1: Navigate to **Configuration > Tags & Profiles > Policy**, name your new profile in the **General** tab, and enable it using the status toggle.

| Cor | Configuration |                        |                                   |           |                |                                    |                                  |
|-----|---------------|------------------------|-----------------------------------|-----------|----------------|------------------------------------|----------------------------------|
| -   | ⊢ Add         | × Delete               |                                   |           |                |                                    |                                  |
| A   | dd Poli       | cy Profile             |                                   |           |                |                                    |                                  |
|     |               | Disabling a Policy of  | r configuring it in 'Enabled' sta | ite, will | result in loss | s of connectivity for clients asso | ociated with this Policy profile |
| G   | eneral        | Access Policies        | QOS and AVC Mot                   | bility    | Advanc         | ed                                 |                                  |
|     | Name          | ;*                     | GuestLANPolicy                    |           |                | WLAN Switching Policy              |                                  |
|     | Descr         | ription                | Enter Description                 |           |                | Central Switching                  | ENABLED                          |
|     | Status        | 5                      |                                   |           |                | Central Authentication             | ENABLED                          |
|     | Passiv        | ve Client              | DISABLED                          |           |                | Central DHCP                       | ENABLED                          |
|     | IP MA         | C Binding              |                                   |           |                | Flex NAT/PAT                       | DISABLED                         |
|     | Encry         | pted Traffic Analytics | DISABLED                          |           |                |                                    |                                  |
|     | CTS           | Policy                 |                                   |           |                |                                    |                                  |
|     | Inline        | Tagging                | 0                                 |           |                |                                    |                                  |
|     | SGAC          | CL Enforcement         | D                                 |           |                |                                    |                                  |
|     | Defau         | ılt SGT                | 2-65519                           |           |                |                                    |                                  |

#### **Policy Profile**

Step2: Under the Access Policies tab, assign a random vlan as vlan mapping is completed on the anchor controller. In this example, vlan 1 is configured

| General                 | Access Policies      | QOS and AVC | Mobility       | Advanced |             |                  |   |  |
|-------------------------|----------------------|-------------|----------------|----------|-------------|------------------|---|--|
| RADIUS F                | Profiling            | D           |                |          | WLAN ACL    |                  |   |  |
| HTTP TL                 | / Caching            |             |                |          | IPv4 ACL    | Search or Select | • |  |
| DHCP TL                 | V Caching            | D           |                |          | IPv6 ACL    | Search or Select | • |  |
| WLAN L                  | ocal Profiling       |             |                |          | URL Filters |                  | i |  |
| Global St<br>Classifica | ate of Device        | Disablec    | i              |          |             |                  |   |  |
| Local Sub               | oscriber Policy Name | Search      | or Select      | ▼ 2      | Pre Auth    | Search or Select | • |  |
|                         |                      |             |                |          | Post Auth   | Search or Select | • |  |
| VLAN                    |                      |             |                |          |             |                  |   |  |
| VLAN/VL                 | AN Group             | 1           |                | ▼ (i     |             |                  |   |  |
| Multicast               | VLAN                 | Enter       | Aulticast VLAN |          |             |                  |   |  |

Access Policy tab

Step3:Under the **Mobility** tab, toggle the Anchor controller to Primary (1) and optionally configure Secondary and Tertiary mobility tunnels for redundancy requirements

| General     | Access Policies | QOS and AVC | Mobility | Advanced |
|-------------|-----------------|-------------|----------|----------|
| Mobility    | Anchors         |             |          |          |
| Export An   | chor            |             |          |          |
| Static IP N | Nobility        | DISABLED    |          |          |

Adding Mobility Anchors will cause the enabled WLANs to momentarily disable and may result in loss of connectivity for some clients.

Drag and Drop/double click/click on the arrow to add/remove Anchors

# Available (3) Selected (1) Anchor IP Anchor IP Anchor Priority 10.106.40.11 + 10.76.118.75 + 10.76.118.74 +

Mobility map

#### **CLI** Configuration

mobility anchor 10.76.118.70 priority 1
no shutdown

#### **Configure Guest LAN profile**

Step1: Navigate to **Configuration > Wireless > Guest LAN**, select **Add**, configure a unique profile name, enable Wired VLAN, enter the VLAN ID for wired guest users, and toggle the profile status to **Enabled**.

| General Secu  | irity         |                            |      |
|---------------|---------------|----------------------------|------|
| Profile Name* | Guest-Profile | Client Association Limit 2 | 000  |
| Guest LAN ID* | 1             | Wired VLAN Status          | ABLE |
| mDNS Mode     | Bridging •    | Wired VLAN ID*             | 024  |
| Status        |               |                            |      |
|               |               |                            |      |

Step2: Under the Security tab, enable Web Auth, map the Web Auth parameter map, and select the Radius server from the Authentication drop-down list.

| dit Guest I | AN Profile    |          |   |
|-------------|---------------|----------|---|
| General     | Security      |          |   |
|             |               |          |   |
| Layer3      |               |          |   |
|             |               |          |   |
| Web Auth    |               | ENABLE   |   |
| Web Auth F  | Parameter Map | global   | • |
| Authenticat | ion List      | ISE-List | • |

Guest LAN Profile

#### **CLI** Configuration

```
guest-lan profile-name Guest-Profile 1 wired-vlan 2024
security web-auth authentication-list ISE-List
security web-auth parameter-map global
```

#### **Guest LAN MAP**

Navigate to **Configuration > Wireless > Guest LAN**.

Under the **Guest LAN MAP** configuration section, select **Add** and map the Policy profile and Guest LAN profile

Guest LAN Map Configuration

| + Add Map × Delete Map<br>Guest LAN Map : GuestMap<br>+ Add × Delete |                       |              |                |
|----------------------------------------------------------------------|-----------------------|--------------|----------------|
| Guest LAN Profile Name                                               | Policy Name           |              |                |
| No records                                                           | available.            | Profile Name | Guest-Profile  |
| I I I I I I I I I I I I I I I I I I I                                | page 0 - 0 of 0 items | Policy Name  | GuestLANPolicy |
|                                                                      |                       | ✓ Save       | Cancel         |

Guest LAN MAP

CLI Configuration

```
wireless guest-lan map GuestMap
guest-lan Guest-Profile policy GuestLANPolicy
```

### **Configuration on Anchor 9800 WLC**

#### **Configure Web Parameter map**

Step1: Navigate to **Configuration > Security > Web Auth**, select **Global**, verify the virtual IP address of the controller and Trustpoint mapping, and ensure the type is set to webauth.

| Confi | guration     | Edit Web Auth Parameter           |           |                            | ;                  |
|-------|--------------|-----------------------------------|-----------|----------------------------|--------------------|
| +     | Add × Delete | General Advanced                  |           |                            |                    |
|       |              | Parameter-map Name                | global    | Virtual IPv4 Address       | 192.0.2.1          |
|       | global       | Maximum HTTP connections          | 100       | Trustpoint                 | TP-self-signed-3 👻 |
| 0     | Web-Filter   | Init-State Timeout(secs)          | 120       | Virtual IPv4 Hostname      |                    |
| н     | < 1 ▷ ▷ 10 ▼ | Туре                              | webauth 👻 | Virtual IPv6 Address       | XXXXXXX            |
|       |              | Captive Bypass Portal             | 0         | Web Auth intercept HTTPs   |                    |
|       |              | Disable Success Window            | 0         | Enable HTTP server for Web |                    |
|       |              | Disable Logout Window             | 0         | Disable HTTP secure server | 0                  |
|       |              | Disable Cisco Logo                | 0         | for Web Auth               | _                  |
|       |              | Sleeping Client Status            | 0         | Banner Configuration       |                    |
|       |              | Sleeping Client Timeout (minutes) | 720       | Banner Title               |                    |
|       |              |                                   |           | Banner Type  None          | ○ Banner Text      |

Global parameter map

Step2: Under the **Advanced** tab, configure the external web page URL for client redirection. Set "Redirect URL for Login" and "Redirect On-Failure"; "Redirect On-Success" is optional.

Once configured, a preview of the redirect URL is displayed on the Web Auth profile.

| General | Advanced                                                                                                    |
|---------|----------------------------------------------------------------------------------------------------|
|         |                                                                                                    |
|         | Preview of the Redirect URL:                                                                                             |
|         | http://10.127.196.171/webauth/login.html?switch_url=https://192.0.2.1/login.html&redirect= <website-name></website-name> |

#### Redirect to external server

| Redirect URL for login                 | http://10.127.196.171/w |
|----------------------------------------|-------------------------|
| Redirect On-Success                    | http://10.127.196.171/w |
| Redirect On-Failure                    | http://10.127.196.171/w |
| Redirect Append for AP MAC Address     |                         |
| Redirect Append for Client MAC Address |                         |
| Redirect Append for WLAN SSID          |                         |
| Portal IPV4 Address                    | 10.127.196.171          |
| Portal IPV6 Address                    | x:x:x::x::x             |

#### **CLI** Configuration

```
parameter-map type webauth global
type webauth
virtual-ip ipv4 192.0.2.1
redirect for-login http://10.127.196.171/webauth/login.html
redirect on-success http://10.127.196.171/webauth/logout.html
redirect on-failure http://10.127.196.171/webauth/failed.html
redirect portal ipv4 10.127.196.171
intercept-https-enable.
trustpoint TP-self-signed-3915430211
webauth-http-enable
```

#### **AAA Settings:**

Step1: Create a Radius Server:

Navigate to **Configuration > Security > AAA**, click **Add** under the Server/Group section, and on the "Create AAA Radius Server" page, enter the server name, IP address, and Shared Secret.

| Configuration • > Security • > |                     |                        |                 |
|--------------------------------|---------------------|------------------------|-----------------|
| + AAA Wizard                   |                     |                        |                 |
| Servers / Groups AAA Metho     | d List AAA Advanced |                        |                 |
| + Add × Delete                 |                     |                        |                 |
| RADIUS                         | rvers Server Groups |                        |                 |
| Create AAA Radius Server       |                     |                        |                 |
| Name*                          |                     | Support for CoA (i)    | ENABLED         |
| Server Address*                | IPv4/IPv6/Hostname  | CoA Server Key Type    | Clear Text 🔻    |
| PAC Key                        | 0                   | CoA Server Key (i)     |                 |
| Кеу Туре                       | Clear Text 🔻        | Confirm CoA Server Key |                 |
| Key* (i)                       |                     | Automate Tester        | 0               |
| Confirm Key*                   |                     |                        |                 |
| Auth Port                      | 1812                |                        |                 |
| Acct Port                      | 1813                |                        |                 |
| Server Timeout (seconds)       | 1-1000              |                        |                 |
| Retry Count                    | 0-100               |                        |                 |
| Cancel                         |                     |                        | Apply to Device |

Radius server configuration

#### **CLI** Configuration

```
radius server ISE-Auth
  address ipv4 10.197.224.122 auth-port 1812 acct-port 1813
  key *****
  server name ISE-Auth
```

#### Step 2: Create a RADIUS Server Group:

Select **Add** under the Server Groups section to define a server group and toggle the servers to be included in the group configuration.

| Name*                    | ISE-Group        |
|--------------------------|------------------|
| Group Type               | RADIUS           |
| MAC-Delimiter            | none 🔻           |
| MAC-Filtering            | none 🔻           |
| Dead-Time (mins)         | 5                |
| Load Balance             | DISABLED         |
| Source Interface VLAN ID | 2081 🔻 🖏         |
| Available Servers        | Assigned Servers |
|                          | > ISE-Auth       |

Anchor radius group

**CLI** Configuration

```
aaa group server radius ISE-Group
server name ISE-Auth
ip radius source-interface Vlan2081
deadtime 5
```

Step3: Configure AAA Method List:

Navigate to the **AAA Method List** tab, select **Add** under **Authentication**, define a method list name with Type as "login" and Group type as "Group," and map the configured authentication server group under the Assigned Server Group section.

| Configuration - > Secu | ity * > AAA Show Me How >                                                                                                    |  |
|------------------------|----------------------------------------------------------------------------------------------------|--|
| + AAA Wizard           |                                                                                                    |  |
| Servers / Groups       | A Method List AAA Advanced                                                                                                    |  |
| Authentication         | + Add × Delete                                                                                                    |  |
| Accounting             | Quick Setup: AAA Authentication                                                                                                    |  |
|                        | Method List Name* ISE-List                                                                                                    |  |
|                        | Type* login 🔻                                                                                                    |  |
|                        | Group Type group 🔻 🤅                                                                                                    |  |
|                        | Fallback to local                                                                                                    |  |
|                        | Available Server Groups<br>Undefined<br>Radius-Group<br>Test-group<br>undefined<br>Notest-group<br>Undefined<br>Notest-group<br>Notest-group<br>No |  |
|                        | tacacs1                                                                                                    |  |

Authentication method list

#### CLI configuration

aaa authentication login ISE-List group ISE-Group

#### **Configure Policy profile**

Step1: Navigate to **Configuration > Tag & Profiles > Policy**, configure the policy profile with the same name as on the foreign controller and enable the profile.

| General   | Access Policies      | QOS and AVC       | Mobility | Advanc | ced                    |        |        |
|-----------|----------------------|-------------------|----------|--------|------------------------|--------|--------|
| Name*     |                      | GuestLANPolicy    |          |        | WLAN Switching Policy  |        |        |
| Descrip   | tion                 | Enter Description | n        |        | Central Switching      | ENABLE | D      |
| Status    |                      | ENABLED           |          |        | Central Authentication | ENABLE | ED     |
| Passive   | Client               | DISABLED          | -        |        | Central DHCP           | ENABLE | D      |
| IP MAC    | Binding              | ENABLED           |          |        | Flex NAT/PAT           |        | SABLED |
| Encrypt   | ed Traffic Analytics | DISABLED          |          |        |                        |        |        |
| CTS Po    | blicy                |                   |          |        |                        |        |        |
| Inline Ta | agging               | O                 |          |        |                        |        |        |
| SGACL     | Enforcement          |                   |          |        |                        |        |        |
| Default   | SGT                  | 2-65519           |          |        |                        |        |        |

```
Anchor Policy Profile
```

Step2: Under the Access Policies, map the wired client vlan from the drop down list

| General                 | Access Policies        | QOS and AVC | Mobility    | Advance |
|-------------------------|------------------------|-------------|-------------|---------|
| RADIUS F                | Profiling              |             |             |         |
| HTTP TL\                | / Caching              |             |             |         |
| DHCP TL                 | V Caching              | D           |             |         |
| WLAN L                  | ocal Profiling         |             |             |         |
| Global St<br>Classifica | ate of Device<br>ation | Disabled    | i           |         |
| Local Sub               | oscriber Policy Name   | Search      | n or Select | ▼ 2     |
| VLAN                    |                        |             |             |         |
| VLAN/VL                 | AN Group               | VLAN2       | 2024        | • i     |
|                         |                        |             |             |         |

Access Policies tab

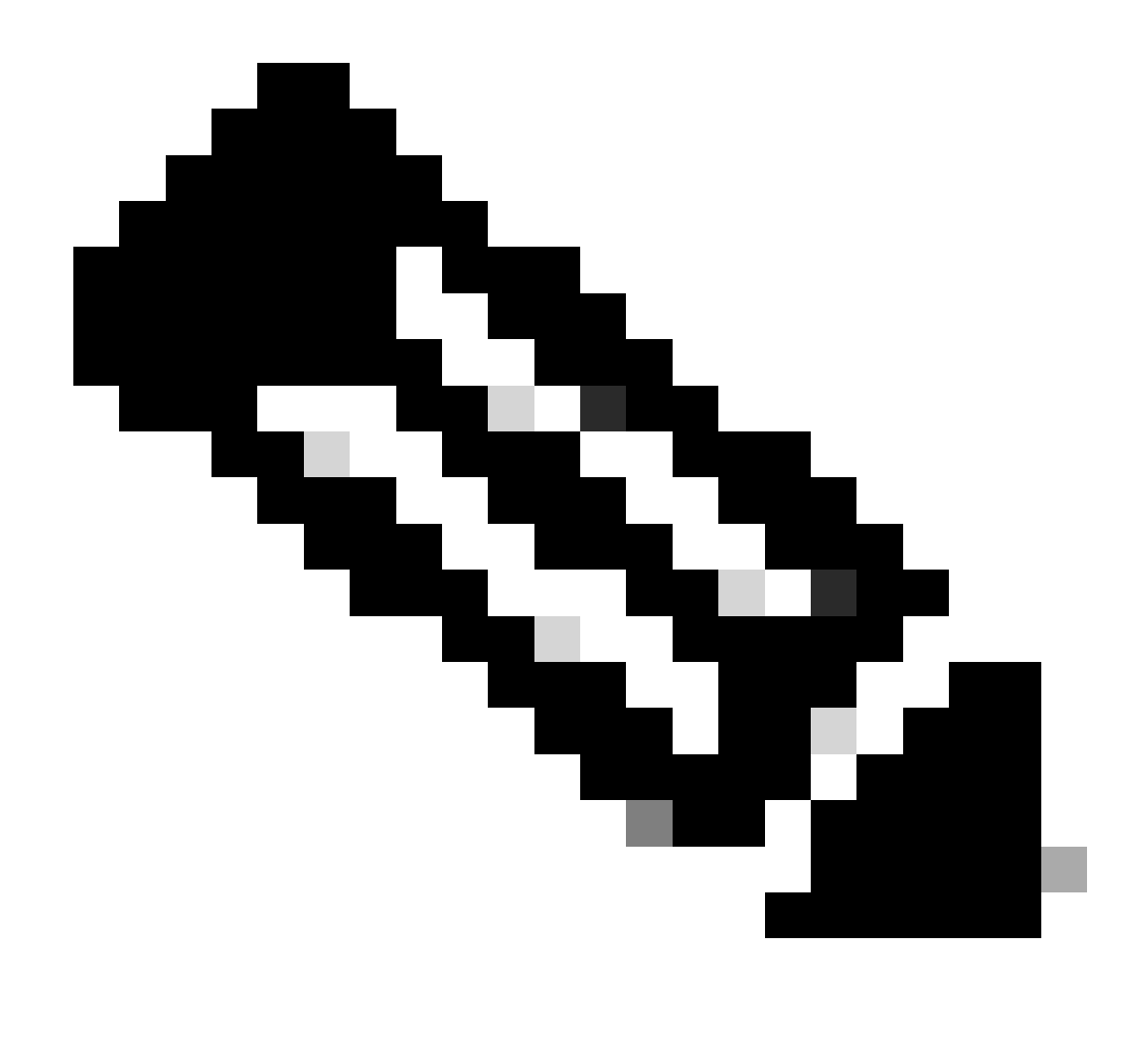

**Note**: Configuration of the policy profile must match on both the Foreign and Anchor controllers, except for the VLAN.

Step3: Under the Mobility tab, check box Export Anchor.

| General   | Access Policies | QOS and AVC | Mobility | Advanced |
|-----------|-----------------|-------------|----------|----------|
| Mobility  | / Anchors       |             |          |          |
| Export A  | nchor           |             |          |          |
| Static IP | Mobility        | DISABLE     | D        |          |

Adding Mobility Anchors will cause the enabled WLANs to momentarily disable and may result in loss of connectivity for some clients.

Drag and Drop/double click/click on the arrow to add/remove Anchors

| Available (2) | Selected (0) |     |
|---------------|--------------|-----|
| Anchor IP     | Anchor IP    | And |

Export Anchor

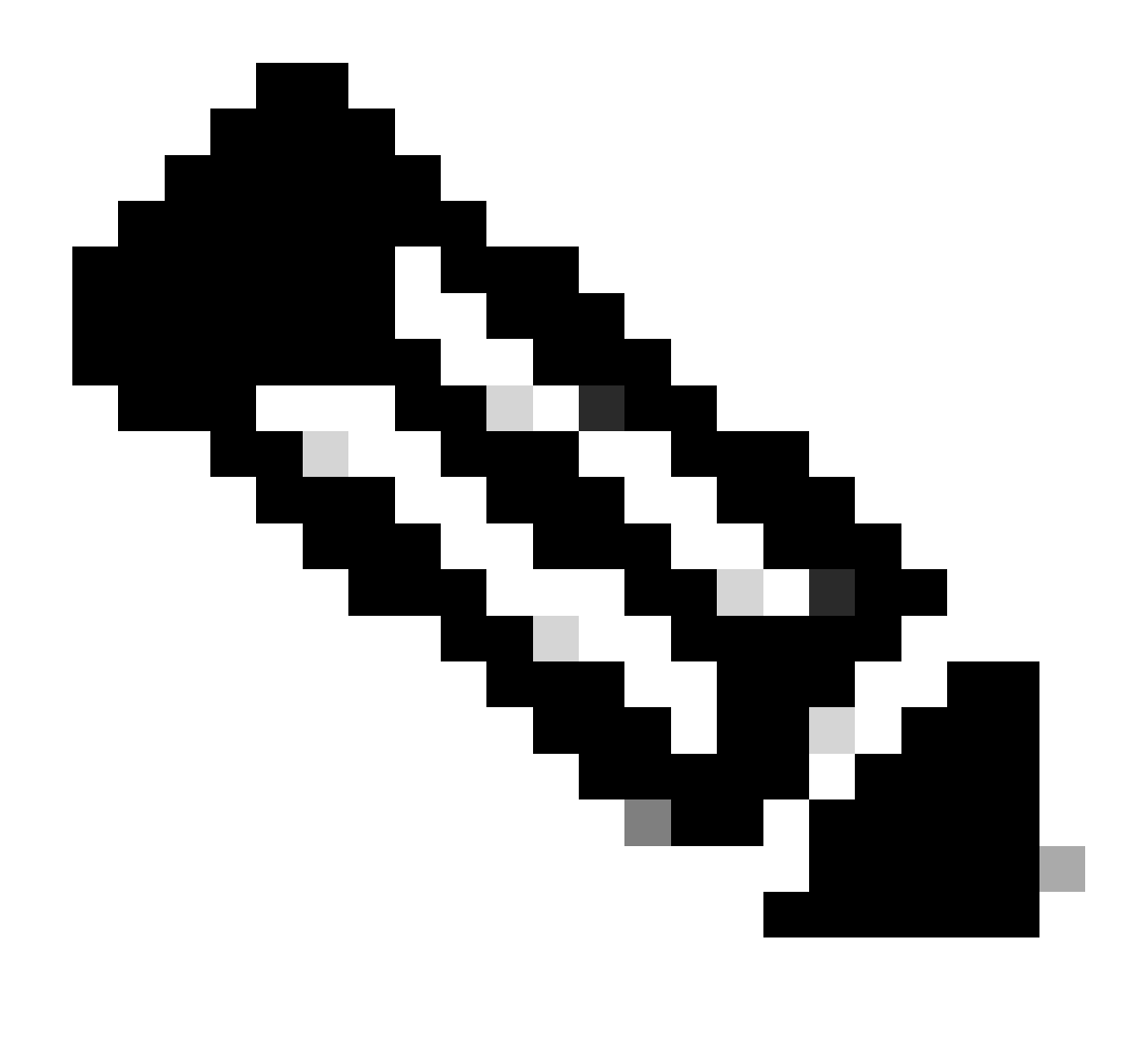

**Note**: This configuration designates the 9800 Wireless LAN Controller (WLC) as the anchor WLC for any WLAN associated with the specified Policy Profile. When a foreign 9800 WLC redirects clients to the anchor WLC, it provides details about the WLAN and the Policy Profile assigned to the client. This enables the anchor WLC to apply the appropriate local Policy Profile based on the received information.

**CLI** Configuration

wireless profile policy GuestLANPolicy mobility anchor vlan VLAN2024 no shutdown

#### **Configure Guest LAN Profile**

Step1: Navigate to **Configuration > Wireless > Guest LAN**, then select **Add** to create and configure the Guest LAN profile. Ensure the profile name matches that of the foreign controller. Note that the Wired

VLAN must be disabled on the Anchor controller.

| Configuration Guest + Add | LAN Configuration | Guest LAN<br>on |                          |         |
|---------------------------|-------------------|-----------------|--------------------------|---------|
| Add                       | Guest LAN Prof    | ile             |                          |         |
| Ge                        | eneral Security   |                 |                          |         |
|                           | Profile Name*     | Guest-Profile   | Client Association Limit | 2000    |
| > Gi                      | Guest LAN ID*     | 1               | Wired VLAN Status        | DISABLE |
|                           | mDNS Mode         | Bridging •      |                          |         |
| + /                       | Status            | ENABLE          |                          |         |

Guest LAN Profile

Step2: In the security settings, enable **Web Auth** and then configure the Web Auth parameter map and Authentication List.

# General Security Layer3 Web Auth Web Auth Parameter Map global

Authentication List

global <br/>
<br/>
ISE-List <br/>
<br/>

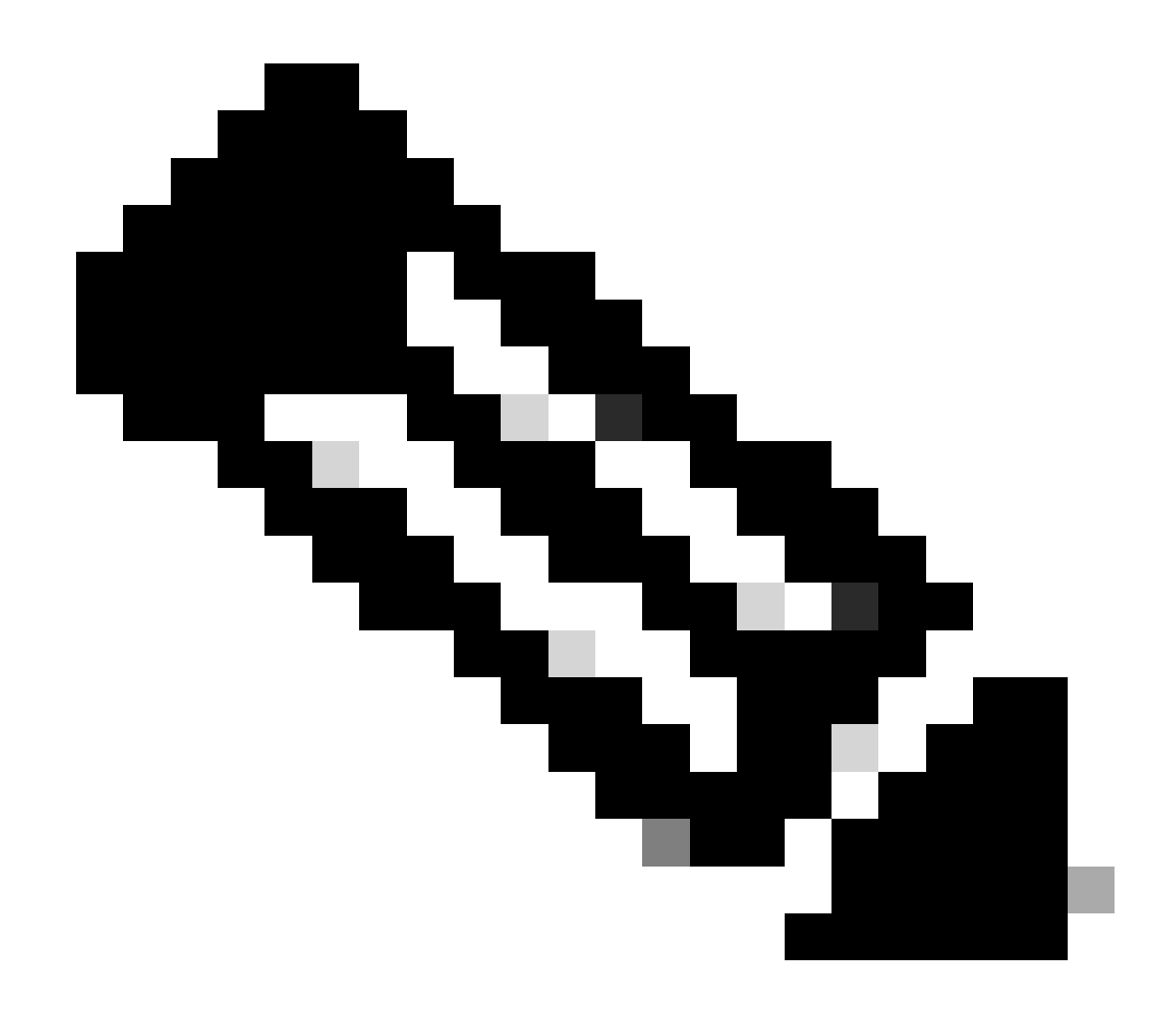

**Note**: The Guest LAN profile configuration must be identical between the Foreign and Anchor controllers except for the Wired VLAN status

**CLI** Configuration

```
guest-lan profile-name Guest-Profile 1
security web-auth authentication-list ISE-List
security web-auth parameter-map global
```

#### **Guest LAN MAP**

Step1: Navigate to **Configuration > Wireless > Guest LAN**. In the Guest LAN MAP configuration section, select **Add** and map the Policy Profile to the Guest LAN profile.

#### Guest LAN Map Configuration

| +     | Add Map X Delete M     | lap          |                  |              |                |                  |
|-------|------------------------|--------------|------------------|--------------|----------------|------------------|
| Guest | Add × Delete           |              |                  |              |                |                  |
|       | Guest LAN Profile Name | ▼<br>ords av | Policy Name      | Profile Name | Guest-Profile  |                  |
| 14    | < ▶ ▶ 10 ▼ item        | s per p      | 0 - 0 of 0 items | Policy Name  | GuestLANPolicy | <b>່ງ</b> Cancel |

Guest LAN MAP

wireless guest-lan map GuestMap guest-lan Guest-Profile policy GuestLANPolicy

# **Configure Wired Guest on catalyst 9800 anchored to AireOS 5520 Controller**

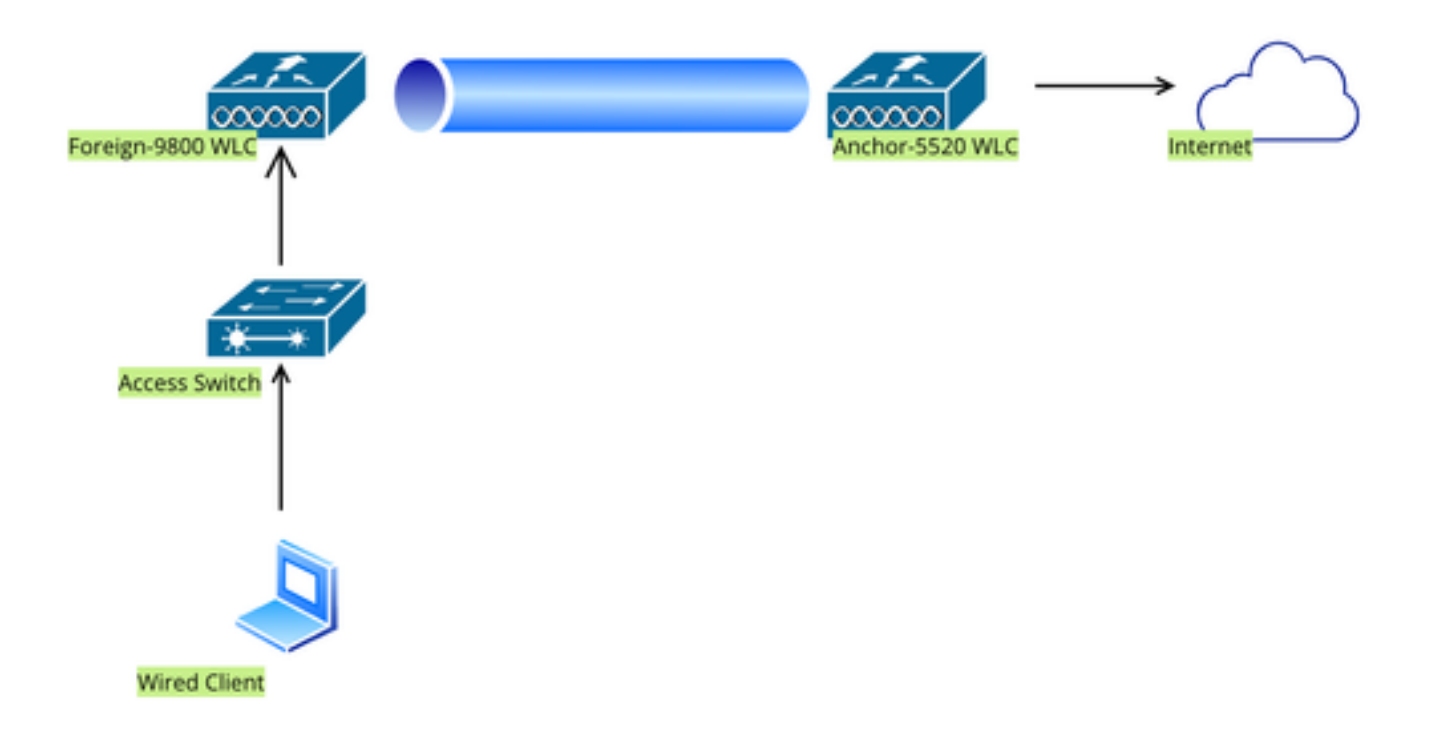

Network Topology

# **Configuration on Foreign 9800 WLC**

#### **Configure Web Parameter map**

Step1: Navigate to **Configuration > Security > Web Auth** and select **Global**. Verify that the virtual IP address of the controller and the Trustpoint are correctly mapped on the profile, with the type set to **webauth**.

| General Advanced                  |         |   |                             |                                         |                            |
|-----------------------------------|---------|---|-----------------------------|-----------------------------------------|----------------------------|
| Parameter-map Name                | global  |   | Virtual IPv4 Address        |                                         | 192.0.2.1                  |
| Maximum HTTP connections          | 100     |   | Trustpoint                  |                                         | TP-self-signed-3 🔻         |
| Init-State Timeout(secs)          | 120     |   | Virtual IPv4 Hostname       | )                                       |                            |
| Туре                              | webauth | • | Virtual IPv6 Address        |                                         | X:X:X:X:X                  |
| Captive Bypass Portal             | 0       |   | Web Auth intercept H        | TTPs                                    | 0                          |
| Disable Success Window            | 0       |   | Enable HTTP server for Auth | or Web                                  |                            |
| Disable Logout Window             |         |   | Disable HTTP secure         | server                                  | 0                          |
| Disable Cisco Logo                | 0       |   | for Web Auth                |                                         |                            |
| Sleeping Client Status            | 0       |   | Banner Configuratio         | n                                       |                            |
| Sleeping Client Timeout (minutes) | 720     |   | Banner Title                |                                         |                            |
|                                   |         |   | Banner Type                 | <ul><li>● None</li><li>○ Read</li></ul> | O Banner Text<br>From File |

Web Parameter map

Step2: Under the **Advanced** tab, specify the external web page URL to which clients must be redirected. Configure the **Redirect URL for Login** and **Redirect On-Failure**. The Redirect On-Success setting is an optional configuration. Preview of the Redirect URL:

http://10.127.196.171/webauth/login.html?switch\_url=https://192.0.2.1/login.html&redirect=<website-name>

#### Redirect to external server

| Redirect URL for login                 | http://10.127.196.171/w |
|----------------------------------------|-------------------------|
| Redirect On-Success                    | http://10.127.196.171/w |
| Redirect On-Failure                    | http://10.127.196.171/w |
| Redirect Append for AP MAC Address     |                         |
| Redirect Append for Client MAC Address |                         |
| Redirect Append for WLAN SSID          |                         |
| Portal IPV4 Address                    | 10.127.196.171          |
| Portal IPV6 Address                    | X:X:X:X:X               |

Advanced tab

#### CLI configuration

parameter-map type webauth global type webauth virtual-ip ipv4 192.0.2.1 redirect for-login http://10.127.196.171/webauth/login.html redirect on-success http://10.127.196.171/webauth/logout.html redirect on-failure http://10.127.196.171/webauth/failed.html redirect portal ipv4 10.127.196.171 trustpoint TP-self-signed-3010594951 webauth-http-enable

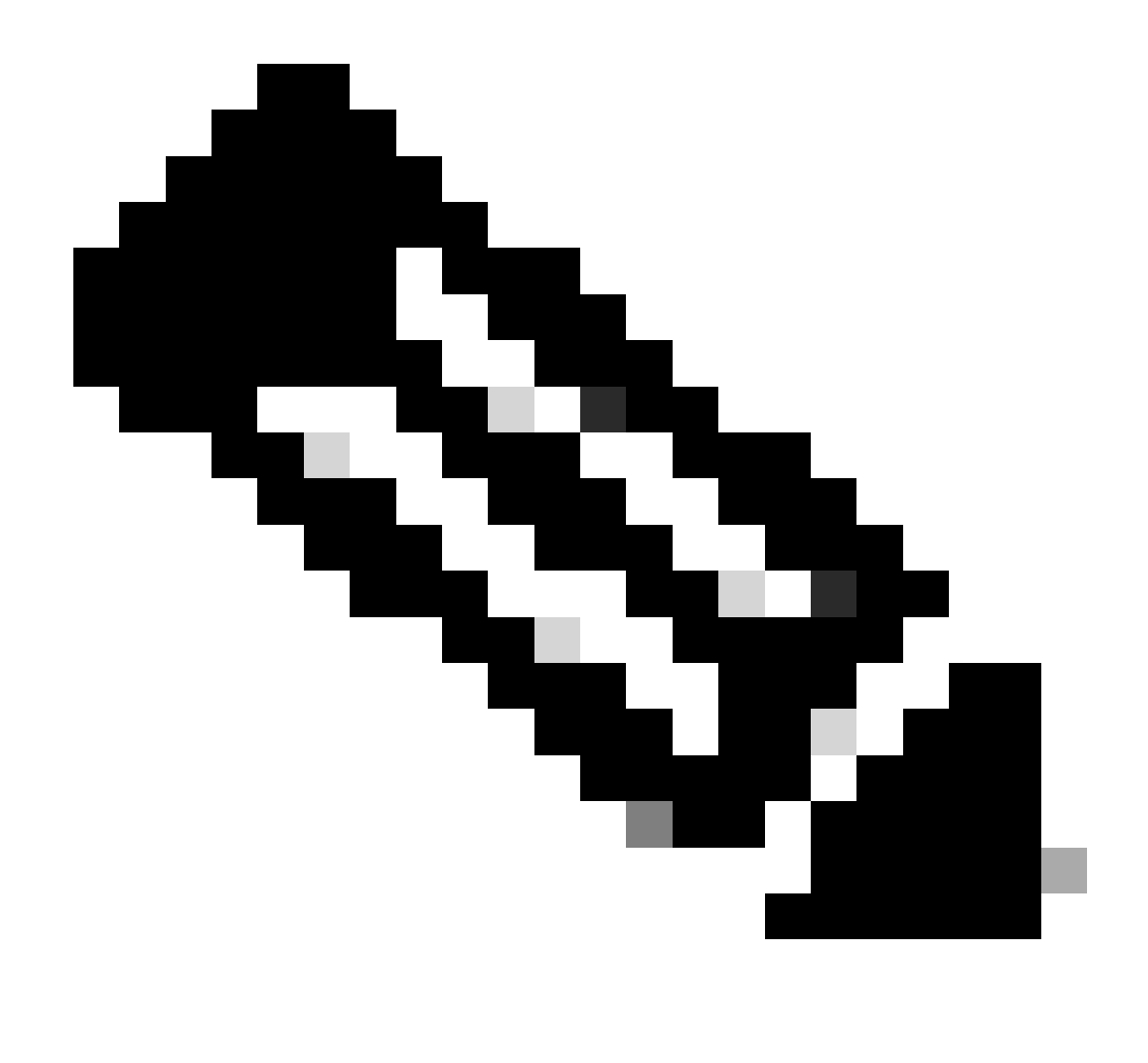

**Note**: For AAA configuration, please refer to the configuration details provided in "" section for the Foreign 9800 WLC.

#### **Configure Policy profile**

Step1: Navigate to **Configuration > Tags & Profiles > Policy**. Select **Add**, and in the **General** tab, provide a name for the profile and enable the status toggle.

| General  | Access Policies       | QOS and AVC Mobility | y Advanced             |          |
|----------|-----------------------|----------------------|------------------------|----------|
| Name*    | ę                     | Guest                | WLAN Switching Policy  |          |
| Descri   | ption                 | Enter Description    | Central Switching      |          |
| Status   |                       |                      | Central Authentication | JABLED   |
| Passive  | e Client              | DISABLED             | Central DHCP           | JABLED   |
| IP MAC   | C Binding             | ENABLED              | Flex NAT/PAT           | DISABLED |
| Encryp   | ted Traffic Analytics | DISABLED             |                        |          |
| CTS F    | Policy                |                      |                        |          |
| Inline 1 | lagging               | D                    |                        |          |
| SGACL    | Enforcement           |                      |                        |          |
| Default  | t SGT                 | 2-65519              |                        |          |

Policy profile

Step2: In the Access Policies tab, assign a random VLAN.

| General                       | Access Policies    | QOS and AVC | C Mobility        | Advanced |
|-------------------------------|--------------------|-------------|-------------------|----------|
| RADIUS Pro                    | ofiling            | O           |                   |          |
| HTTP TLV C                    | Caching            | D           |                   |          |
| DHCP TLV (                    | Caching            | O           |                   |          |
| WLAN Loc                      | al Profiling       |             |                   |          |
| Global State<br>Classificatio | e of Device<br>on  | Disa        | bled (i)          |          |
| Local Subso                   | criber Policy Name | Se          | arch or Select    | ▼ 2      |
| VLAN                          |                    |             |                   |          |
| VLAN/VLAN                     | l Group            | 1           |                   | • (i)    |
| Multicast VL                  | _AN                | En          | ter Multicast VLA | Ν        |

Access Policies

Step3: In the Mobility tab, toggle the Anchor controller and set its priority to Primary (1)

| General     | Access Policies | QOS and AVC | Mobility | Advanced |
|-------------|-----------------|-------------|----------|----------|
| Mobility A  | Anchors         |             |          |          |
| Export And  | chor            |             |          |          |
| Static IP M | lobility        | DISABLE     | ED       |          |

Adding Mobility Anchors will cause the enabled WLANs to momentarily disable and may result in loss of connectivity for some clients.

Drag and Drop/double click/click on the arrow to add/remove Anchors

| Available (1)   | Selected (1) | Selected (1)    |  |  |
|-----------------|--------------|-----------------|--|--|
| Anchor IP       | Anchor IP    | Anchor Priority |  |  |
| ✓ 10.76.6.156 → | 10.76.118.74 | Primary (1) 🔹   |  |  |
|                 |              |                 |  |  |

Mobility tab

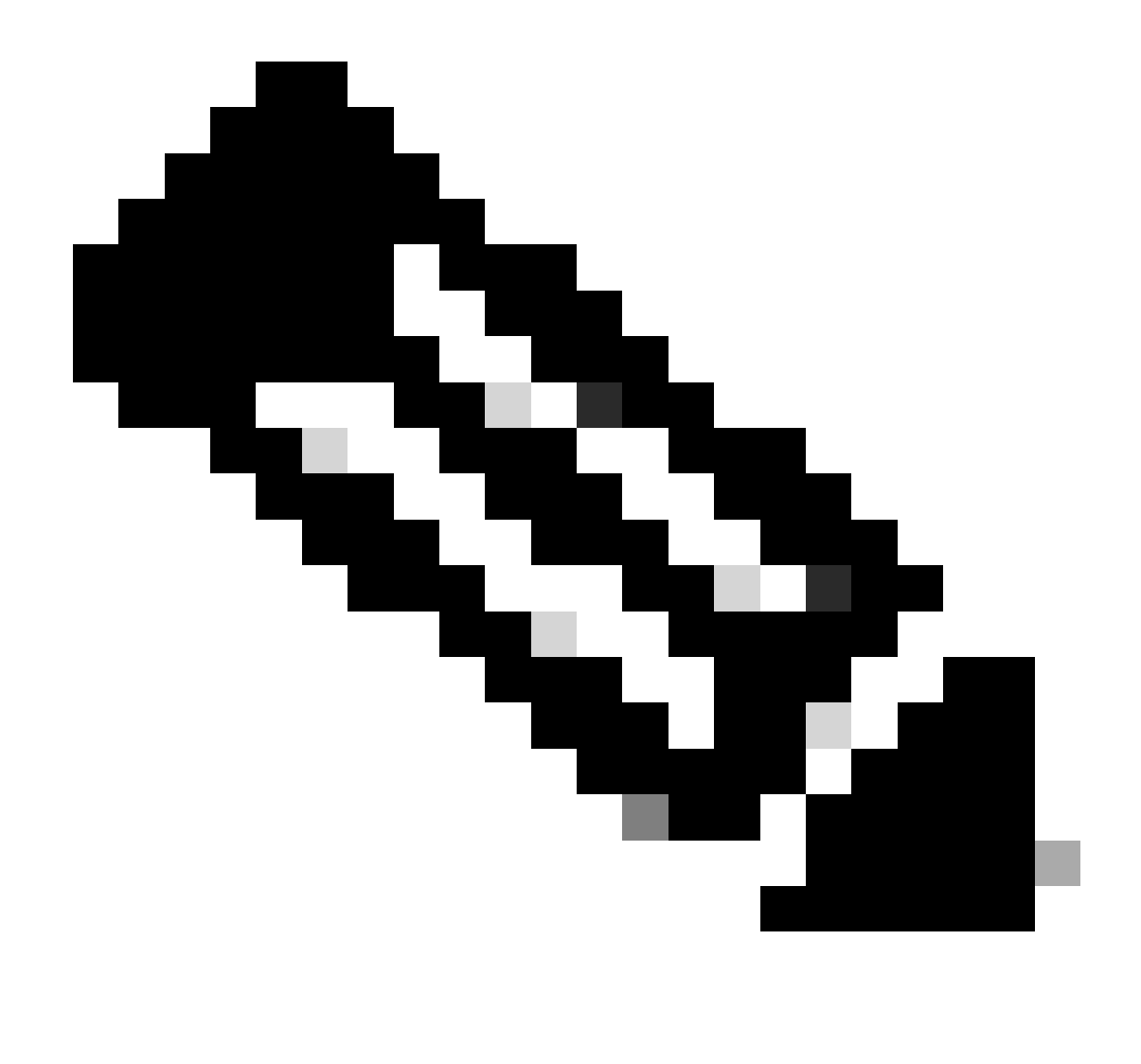

**Note**: The Policy profile of the 9800 Foreign WLC must match with the Guest LAN profile of the 5520 Anchor WLC except for the vlan configuration

**CLI** Configuration

```
wireless profile policy Guest
no accounting-interim
exclusionlist timeout 180
no flex umbrella dhcp-dns-option
mobility anchor 10.76.118.74 priority 1
no shutdown
```

#### **Configure Guest LAN profile**

Step1: Navigate to **Configuration > Wireless > Guest LAN** and select **Add**. Configure a unique profile name and enable **Wired VLAN**, specifying the VLAN ID dedicated for wired guest users. Finally, toggle the profile status to **Enabled**.

| Ge | eneral Security |          |   |                          |        |  |
|----|-----------------|----------|---|--------------------------|--------|--|
|    | Profile Name*   | Guest    |   | Client Association Limit | 2000   |  |
|    | Guest LAN ID*   | 2        |   | Wired VLAN Status        | ENABLE |  |
|    | mDNS Mode       | Bridging | • | Wired VLAN ID*           | 11     |  |
|    | Status          | ENABLE   |   |                          |        |  |

Guest LAN Policy

Step2: Under the **Security** tab, enable **Web Auth**, map the Web Auth parameter map, and select the RADIUS server from the **Authentication** drop-down list.

| General     | Security     |          |   |
|-------------|--------------|----------|---|
| Lavor?      |              |          |   |
| Layers      |              |          |   |
| Web Auth    |              | ENABLE   |   |
| Web Auth P  | arameter Map | global   | • |
| Authenticat | on List      | ISE-List | • |

Security tab

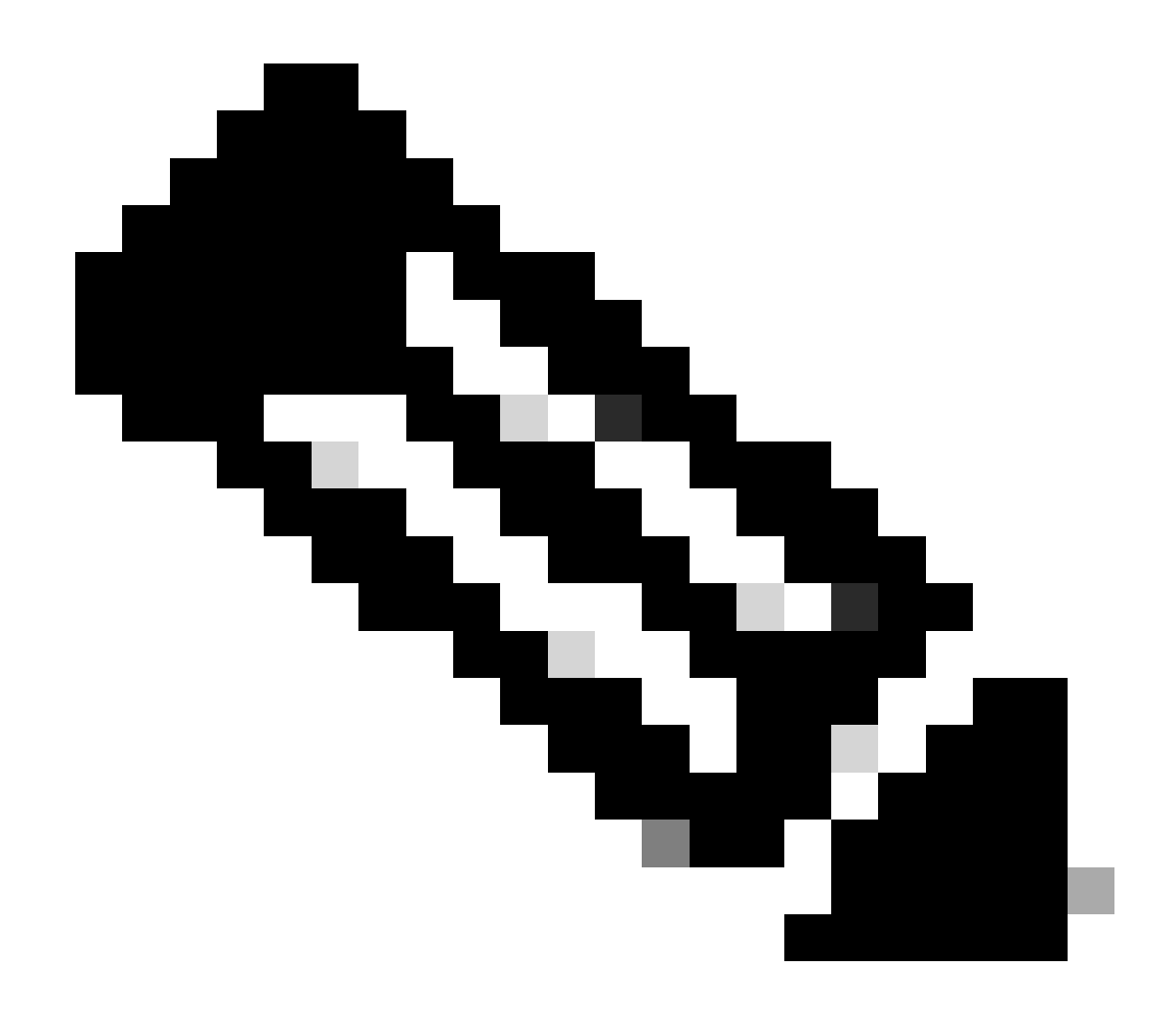

**Note**: The Guest LAN profile name must be the same for the 9800 Foreign and 5520 Anchor controller

**CLI** Configuration

```
guest-lan profile-name Guest 2 wired-vlan 11
security web-auth authentication-list ISE-List
security web-auth parameter-map global
```

#### **Guest LAN MAP**

Step1: Navigate to **Configuration > Wireless > Guest LAN**. In the **Guest LAN MAP** configuration section, select **Add** and map the Policy Profile to the Guest LAN profile.

| Suest LAN Map Configuration                                                                                                    |                             |  |  |  |  |
|----------------------------------------------------------------------------------------------------|-----------------------------|--|--|--|--|
| + Add Map X Delete Map                                                                                                    |                             |  |  |  |  |
| Guest LAN Map : GuestMap<br>+ Add × Delete                                                                                                    |                             |  |  |  |  |
| Guest LAN Profile Name 🔻 Policy Name                                                                                                    | ▼ <b>▲</b>                  |  |  |  |  |
| No records available.                                                                                                    | Profile Name Guest          |  |  |  |  |
| I         I         I | f 0 items Policy Name Guest |  |  |  |  |
|                                                                                                    | ✓ Save                      |  |  |  |  |

Guest LAN MAP

**CLI** Configuration

wireless guest-lan map GuestMap guest-lan Guest policy Guest

# **Configuration on Anchor 5520 WLC**

#### **Configure Web Authentication**

Step1: Navigate to Security > Web Auth > Web Login Page. Set the Web Authentication type to External (Redirect to external server) and configure the external Web Auth URL. The Redirect URL after login is optional and can be configured if clients need to be redirected to a dedicated page after successful authentication.

|                                                                                                    |                                                                                                    |                                                                                                    | Save Configuration Ping Logout Befresh |
|----------------------------------------------------------------------------------------------------|----------------------------------------------------------------------------------------------------|----------------------------------------------------------------------------------------------------|----------------------------------------|
| cisco                                                                                                    | MONITOR WLANS CONTROLLER WIR                                                                           | ELESS SECURITY MANAGEMENT COMMANDS HE                                                                                                    | P User:admin(ReadWrite) 🔒 Home         |
| Security                                                                                                    | Web Login Page                                                                                         |                                                                                                    | Preview Apply                          |
| AAA     General     ADJUS     Authentication     Accounting     Auth Cached Users     Fallback                                                      | Web Authentication Type<br>Redirect URL after login<br>Login Success Page Type<br>External Webauth URL | External (Redirect to external server) ~)         http://10.127.196.171/webauth/logut.html         None ~)         http://10.127.196.171/webauth/login.html |                                        |
| DNS<br>Downloaded AVP<br>TACACS+<br>LOCAI Net Users<br>MAC Filtering<br>Disabled Clients<br>User Login Policies<br>AP Policies<br>Password Policies | QrCode Scanning Bypass Timer<br>QrCode Scanning Bypass Count                                           | 0<br>0                                                                                                    |                                        |
| Local EAP                                                                                                    |                                                                                                    |                                                                                                    |                                        |
| Advanced EAP                                                                                                    |                                                                                                    |                                                                                                    |                                        |
| Priority Order                                                                                                    |                                                                                                    |                                                                                                    |                                        |
| Certificate                                                                                                    |                                                                                                    |                                                                                                    |                                        |
| Access Control Lists                                                                                                    |                                                                                                    |                                                                                                    |                                        |
| Wireless Protection     Policies      Web Auth     Web Login Page     Certificate                                                                   |                                                                                                    |                                                                                                    |                                        |

Web Auth settings

#### **AAA Settings:**

Step1: Configure radius server

Navigate to **Security > Radius > Authentication > New**.

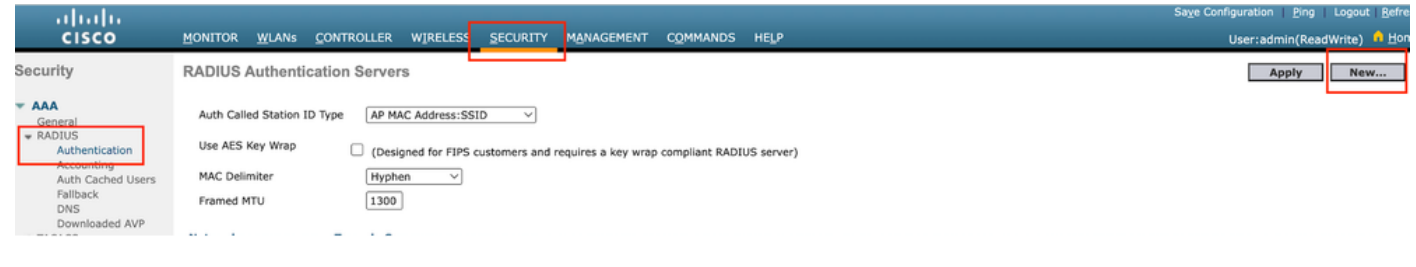

Radius Server

Step2: Configure the RADIUS server IP and shared secret on the controller. Toggle the server status to **Enabled** and check the **Network User** checkbox.

# **RADIUS Authentication Servers > New**

| Server Index (Priority)          | 4 ~                           |
|----------------------------------|-------------------------------|
| Server IP Address(Ipv4/Ipv6)     |                               |
| Shared Secret Format             | ASCII ~                       |
| Shared Secret                    |                               |
| Confirm Shared Secret            |                               |
| Apply Cisco ISE Default settings |                               |
| Apply Cisco ACA Default settings |                               |
| Key Wrap                         | (Designed for FIPS customers) |
| Port Number                      | 1812                          |
| Server Status                    | Enabled V                     |
| Support for CoA                  | Disabled ~                    |
| Server Timeout                   | 5 seconds                     |
| Network User                     | Enable                        |
| Management                       | Enable                        |
| Management Retransmit Timeout    | 5 seconds                     |
| Tunnel Proxy                     | Enable                        |
| PAC Provisioning                 | Enable                        |
| IPSec                            | Enable                        |
| Cisco ACA                        | Enable                        |
|                                  |                               |

Server configuration

#### **Configure Access Control List**

Step1: Navigate to Security > Access Control List and select New. Create a Pre-Authentication ACL that permits traffic to DNS and the external web server.
| cisco                                                                    | MONI          | TOR <u>w</u>           | LANs <u>C</u> ONTRO               | LER.              | w <u>i</u> reless                 | <u>s</u> i | ECURITY  | M <u>A</u> NAGEMENT | C <u>O</u> MMANDS | HELP |   |           |                |  |
|--------------------------------------------------------------------------|---------------|------------------------|-----------------------------------|-------------------|-----------------------------------|------------|----------|---------------------|-------------------|------|---|-----------|----------------|--|
| Security                                                                 | Acc           | ess Con                | trol Lists > Ec                   |                   |                                   |            |          |                     |                   |      |   |           |                |  |
| General                                                                  | General       |                        |                                   |                   |                                   |            | _        |                     |                   |      |   |           |                |  |
| Authentication<br>Accounting<br>Auth Cached Users<br>Fallback            | Acces<br>Deny | s List Nam<br>Counters | e Pre-Aut<br>0                    | Pre-Auth_ACL<br>0 |                                   |            |          |                     |                   |      |   |           |                |  |
| DNS<br>Downloaded AVP                                                    | Seq           | Action                 | Source IP/Mas                     | ¢                 | Destination<br>IP/Mask            |            | Protocol | Source Port         | Dest Port         | DSCP |   | Direction | Number of Hits |  |
| TACACS+     LDAP     Local Net Users                                     | 1             | Permit                 | 0.0.0.0<br>0.0.0.0                | /                 | 0.0.0.0<br>0.0.0.0                | /          | UDP      | Any                 | DNS               | An   | у | Any       | 0              |  |
| MAC Filtering<br>Disabled Clients                                        | 2             | Permit                 | 0.0.0.0<br>0.0.0.0                | /                 | 0.0.0.0<br>0.0.0.0                | /          | UDP      | DNS                 | Any               | An   | у | Any       | 0              |  |
| User Login Policies<br>AP Policies                                       | 3             | Permit                 | 0.0.0.0<br>0.0.0.0                | /                 | 10.127.196.171<br>255.255.255.255 | /          | тср      | Any                 | HTTP              | An   | у | Any       | 0              |  |
| Password Policies  Local EAP                                             | 4             | Permit                 | 10.127.196.171<br>255.255.255.255 | /                 | 0.0.0.0<br>0.0.0.0                | /          | тср      | НТТР                | Any               | An   | у | Any       | 0              |  |
| Advanced EAP                                                             | 5             | Permit                 | 0.0.0.0<br>0.0.0.0                | /                 | 10.127.196.171<br>255.255.255.255 | /          | тср      | Any                 | HTTPS             | An   | у | Any       | 0              |  |
| <ul> <li>Priority Order</li> <li>Certificate</li> </ul>                  | 6             | Permit                 | 10.127.196.171<br>255.255.255.255 | /                 | 0.0.0.0<br>0.0.0.0                | /          | тср      | HTTPS               | Any               | An   | у | Any       | 0              |  |
| Access Control Lists<br>Access Control Lists<br>CPU Access Control Lists |               |                        |                                   |                   |                                   |            |          |                     |                   |      |   |           |                |  |

Access list to permit traffic to web server

## **Configure Guest LAN profile**

Step1: Navigate to WLANs > select Create New .

Select **Type** as **Guest LAN** and configure the same name as the policy profile of the 9800 Foreign controller.

| <u>M</u> ONITOR <u>W</u> LANS | ONTROLLER WIR       | ELESS <u>S</u> ECURITY               | MANAGEMENT       | C <u>O</u> MMANDS | HELP                                   |
|-------------------------------|---------------------|--------------------------------------|------------------|-------------------|----------------------------------------|
| WLANs                         |                     |                                      |                  |                   |                                        |
| Current Filter: Nor           | ne [ <u>Change</u>  | Filter] [Clear Filter]               |                  |                   | Create New 🗸 Go                        |
| UWLAN ID Type                 | Profile Name        |                                      | WLAN SSID        |                   | Admin Status Security Policies         |
| Create Guest LAN              |                     |                                      |                  |                   |                                        |
|                               |                     |                                      |                  |                   |                                        |
| MONITOR WLANS CONTROLLES      | R WIRELESS SECURITY | M <u>A</u> NAGEMENT C <u>O</u> MMANE | os he <u>l</u> p |                   | User:admin(ReadWrite) flome Sack Apply |
| Type Gu                       | est LAN V           |                                      |                  |                   |                                        |
| ID 2                          | ∠ V                 |                                      |                  |                   |                                        |
|                               |                     |                                      |                  |                   |                                        |

Guest LAN Profile

Step2: Map the Ingress and Egress interfaces on the Guest LAN profile.

The Ingress interface in this case is none because the ingress interface is the EoIP tunnel from the Foreign controller.

The Egress interface is the VLAN where the wired client physically connects .

| General    | Security | QoS Advanced                                                                             |     |
|------------|----------|------------------------------------------------------------------------------------------|-----|
|            |          |                                                                                          |     |
| Profile Na | ame      | Guest                                                                                    |     |
| Туре       |          | Guest LAN                                                                                |     |
| Status     |          | Enabled                                                                                  |     |
| Security   | Policies | Web-Auth<br>Modifications done under security tab will appear after applying the changes | 5.) |
| Ingress I  | nterface | None ~                                                                                   |     |
| Egress Ir  | nterface | wired-vlan-11 V                                                                          |     |
| NAS-ID     |          | none                                                                                     |     |
|            |          |                                                                                          |     |

Guest LAN profile

Step3: Under the Security tab, select Layer 3 security as **Web Authentication** and map the preauthentication ACL.

| WI | LANs > E                        | dit 'Guest'                                                | 1            |          |          |                      |
|----|---------------------------------|------------------------------------------------------------|--------------|----------|----------|----------------------|
|    | General                         | Security                                                   | QoS Advar    | nced     |          |                      |
|    | Layer 2                         | Layer 3                                                    | AAA Servers  |          |          |                      |
|    | Layer 3<br>Preauthe<br>Override | Security<br>entication ACL<br>e Global Config <sup>2</sup> | IPv4 Pre-Aut | 'n_ACL ∽ | IPv6 Nor | Web Authentication V |

Guest LAN security tab

Step4: Navigate to **Security > AAA Server**.

Select the drop down and map the radius server to the Guest LAN profile.

| General                          | Security             | QoS       | Advan       | ced        |                     |
|----------------------------------|----------------------|-----------|-------------|------------|---------------------|
| Layer 2                          | Layer 3              | AAA S     | Servers     |            |                     |
|                                  |                      |           |             |            |                     |
| Select AAA                       | servers below        | w to ove  | rride use o | of defa    | ault servers on thi |
| RADIUS Se                        | rvers                |           |             |            |                     |
|                                  | Authenticat          | ion Serv  | ers         | Acco       | ounting Servers     |
|                                  | 🗹 Enabled            |           |             | E          | nabled              |
| Server 1                         | IP:10.197.2          | 24.122, 1 | Port-1812 \ | Nor        | 10                  |
|                                  |                      |           | 01012       | 1101       | ic                  |
| Server 2                         | None                 |           | 011.1012    | Nor        | ne                  |
| Server 2<br>Server 3             | None                 |           | -011.1012 · | Nor        | ne                  |
| Server 2<br>Server 3<br>Server 4 | None<br>None<br>None |           | -011.1012 · | Nor<br>Nor | ne<br>ne            |

Map radius server to guest LAN profile

Step5: Navigate to **WLAN**. Hover over the drop down icon of the Guest LAN profile and select **Mobility Anchors.** 

| □ 2 | Guest LAN | Guest | <br>Disabled | Web-Auth |                  |
|-----|-----------|-------|--------------|----------|------------------|
|     |           |       |              |          | Remove           |
|     |           |       |              |          | Mobility Anchors |

Step6: Select **Mobility Anchor Create** to configure the controller as export anchor for this Guest LAN profile.

| WLAN SSID Guest            |           |              |
|----------------------------|-----------|--------------|
| Switch IP Address (Anchor) | Data Path | Control Path |
| local                      | up        | up           |
| Mobility Anchor Create     |           |              |

Mobility Anchor Create

**Configure Wired Guest on AireOS 5520 anchored to catalyst 9800** 

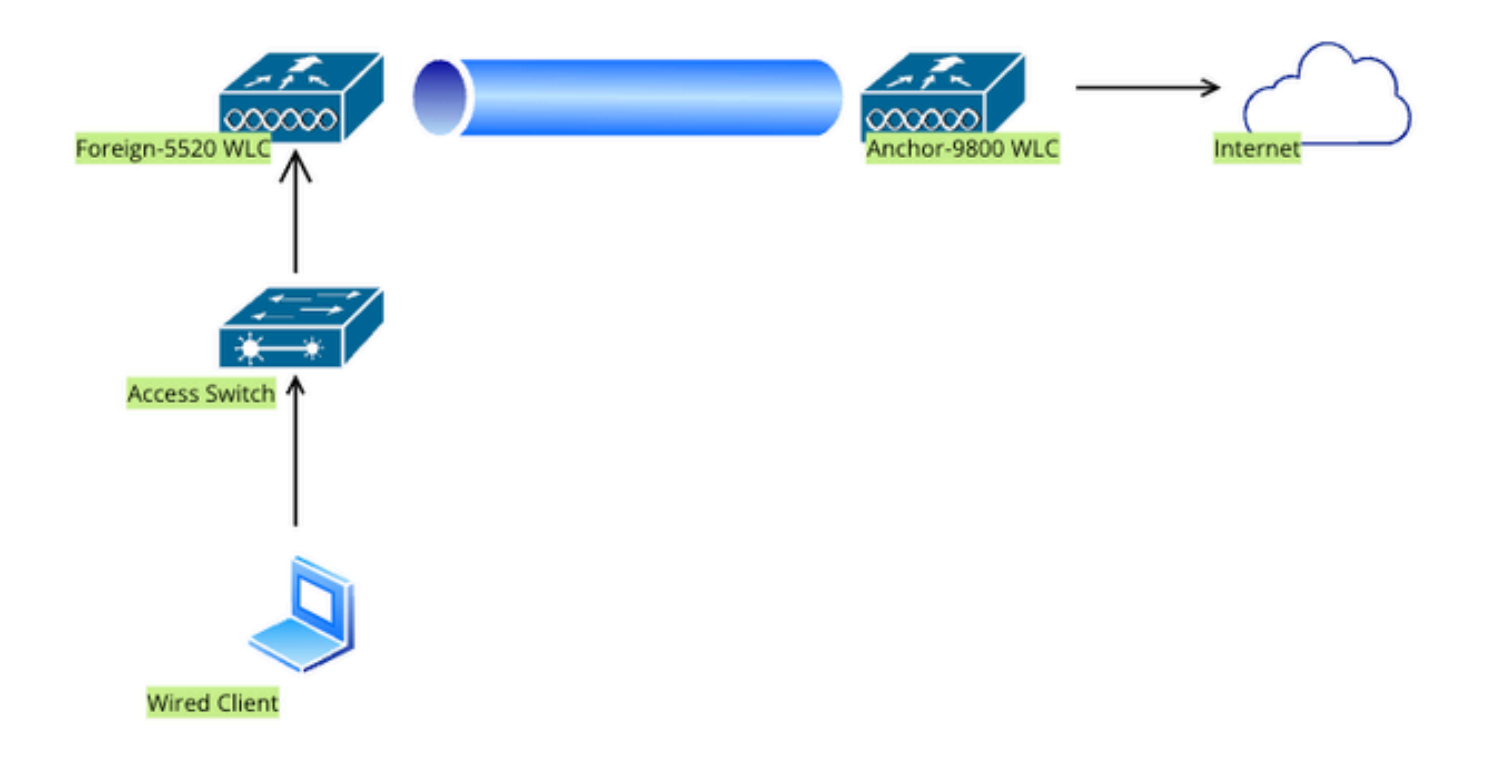

Network Topology

# **Configuration on Foreign 5520 WLC**

## **Controller Interface Configuration**

Step1: Navigate to **Controller > Interfaces > New**. Configure an Interface name, VLAN ID and enable Guest LAN.

Wired Guest requires two dynamic interfaces.

First, create a Layer 2 dynamic interface and designate it as **Guest LAN**. This interface serves as the ingress interface for Guest LAN, where wired clients physically connect.

| cisco                                                                                                    | <u>M</u> ONITOR                                              | <u>W</u> LANs                    | CONTROLLER                | W <u>I</u> RELESS  | <u>S</u> ECURITY | M <u>A</u> NA |
|----------------------------------------------------------------------------------------------------|--------------------------------------------------------------|----------------------------------|---------------------------|--------------------|------------------|---------------|
| Controller                                                                                                    | Interfaces                                                   | s > Edit                         |                           |                    |                  |               |
| General<br>Icons<br>Inventory<br>Interfaces<br>Interface Groups<br>Multicast<br>Network Routes<br>Fabric Configuration | General I<br>Interface<br>MAC Addr<br>Configura<br>Guest Lan | nformati<br>Name<br>ress<br>tion | ion<br>wired-g<br>a0:e0:a | uest<br>f:32:d9:ba |                  |               |
| <ul> <li>Redundancy</li> <li>Mobility Management</li> </ul>                                                            | NAS-ID                                                       | nformat                          | none                      |                    |                  |               |
| Ports NTP CDP                                                                                                    | Port Numl<br>Backup Po<br>Active Por                         | ber<br>ort<br>t                  | [1<br>[1<br>[1]           | L                  |                  |               |
| <ul> <li>PMIPv6</li> <li>Tunneling</li> <li>IPv6</li> </ul>                                                            | <b>Interface</b><br>VLAN Ider                                | Address                          |                           | 2020               |                  |               |
| MDNS                                                                                                    | DHCP Pro                                                     | xy Mode                          | <u>ر</u><br>عک            | Global ∨           |                  |               |

Ingress Interface

Step2: Navigate to **Controller > Interfaces > New**. Configure an Interface name, VLAN ID.

The second dynamic interface must be a Layer 3 interface on the controller, the wired clients receive IP address from this vlan subnet. This interface serves as the egress interface for the Guest LAN profile.

| cisco                                                       | MONITOR                | <u>W</u> LANs                               | <u>C</u> ONTROLLEI | R W <u>I</u> RELESS | <u>s</u> ecurity | M <u>A</u> NAC |  |  |  |  |
|-------------------------------------------------------------|------------------------|---------------------------------------------|--------------------|---------------------|------------------|----------------|--|--|--|--|
| Controller                                                  | Interface              | Interfaces > Edit                           |                    |                     |                  |                |  |  |  |  |
| General<br>Icons<br>Inventory                               | General I              | General Information Interface Name vlan2024 |                    |                     |                  |                |  |  |  |  |
| Interface Groups                                            | MAC Add                | ress                                        | a0:e0              | ):af:32:d9:ba       |                  |                |  |  |  |  |
| Multicast <ul> <li>Network Routes</li> </ul>                | Configura              | ation                                       |                    |                     |                  |                |  |  |  |  |
| Fabric Configuration                                        | Guest Lar<br>Quarantir | า                                           |                    |                     |                  |                |  |  |  |  |
| <ul> <li>Redundancy</li> <li>Mobility Management</li> </ul> | Quarantir<br>NAS-ID    | ne Vlan Id                                  | 0<br>none          |                     |                  |                |  |  |  |  |
| NTP                                                         | Physical 1             | Informat                                    | ion                |                     |                  |                |  |  |  |  |
| <ul><li>CDP</li><li>PMIPv6</li></ul>                        | Port Num<br>Backup P   | ber<br>ort                                  |                    | 1                   |                  |                |  |  |  |  |
| Tunneling                                                   | Active Po              | rt                                          |                    | 1                   |                  |                |  |  |  |  |
| mDNS                                                        | Enable Dy              | ynamic AP I                                 | Management         |                     |                  |                |  |  |  |  |
| Advanced                                                    | Interface              | Address                                     | 5                  |                     |                  |                |  |  |  |  |
| Lawful Interception                                         | VLAN Ide               | ntifier                                     |                    | 10.105.211.85       |                  |                |  |  |  |  |
|                                                             | Netmask                | -                                           |                    | 255.255.255.1       | 28               |                |  |  |  |  |
|                                                             | Gateway                |                                             |                    | 10.105.211.1        |                  |                |  |  |  |  |

Egress Interface

# **Switch Port configuration**

Wired Guest users connect to Access layer switch, these designated ports must be configured with VLAN in which **Guest LAN** is enabled on the controller

Access layer switch port configuration

interface gigabitEthernet <x/x/x>

description Wired Guest Access

switchport access vlan 2020

switchport mode access

### end

Foreign controller uplink port configuration

interface TenGigabitEthernet<x/x/x>

description Trunk port to the Foreign WLC

switchport mode trunk

switchport trunk native vlan 2081

switchport trunk allowed vlan 2081,2020

end

Anchor controller uplink port configuration

interface TenGigabitEthernet<x/x/x>

description Trunk port to the Anchor WLC

switchport mode trunk

switchport trunk native vlan 2081

switchport trunk allowed vlan 2081,2024

end

## **Configure Web Authentication**

Step1: Navigate to Security > Web Auth > Web Login Page. Set the Web Authentication type to External (Redirect to external server) and configure the external Web Auth URL. The Redirect URL after login is optional and can be configured if clients need to be redirected to a dedicated page after successful authentication.

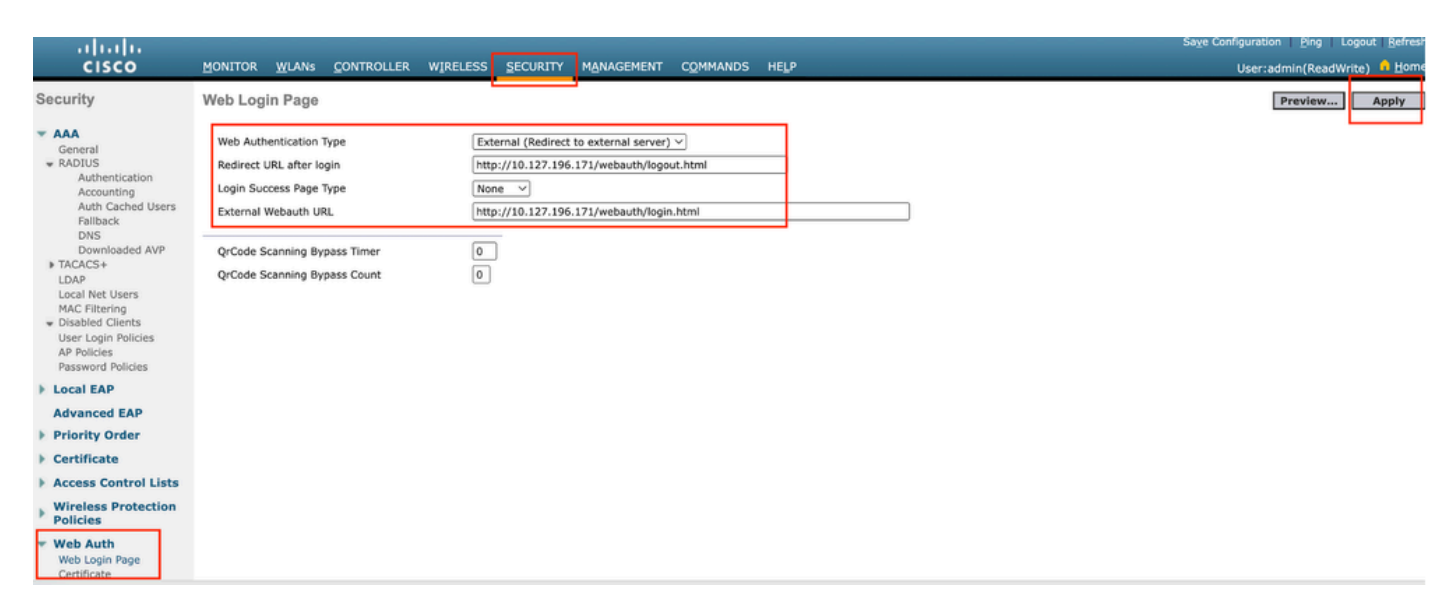

## **AAA Settings:**

Step1: Configure radius server

Navigate to **Security > Radius > Authentication > New**.

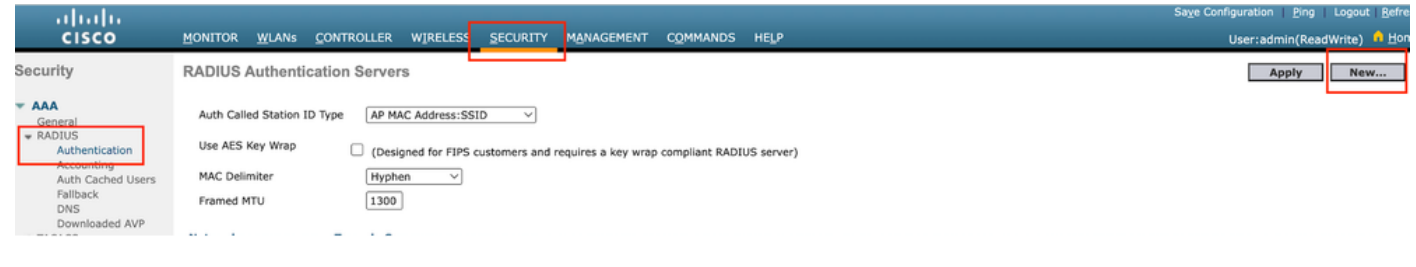

Radius Server

Step2: Configure the RADIUS server IP and shared secret on the controller. Toggle the server status to **Enabled** and check the **Network User** checkbox.

# **RADIUS Authentication Servers > New**

| Server Index (Priority)          | 4 ~                           |
|----------------------------------|-------------------------------|
| Server IP Address(Ipv4/Ipv6)     |                               |
| Shared Secret Format             | ASCII ∽                       |
| Shared Secret                    |                               |
| Confirm Shared Secret            |                               |
| Apply Cisco ISE Default settings |                               |
| Apply Cisco ACA Default settings |                               |
| Key Wrap                         | (Designed for FIPS customers) |
| Port Number                      | 1812                          |
| Server Status                    | Enabled 🗸                     |
| Support for CoA                  | Disabled ~                    |
| Server Timeout                   | 5 seconds                     |
| Network User                     | Enable                        |
| Management                       | 🗹 Enable                      |
| Management Retransmit Timeout    | 5 seconds                     |
| Tunnel Proxy                     | Enable                        |
| PAC Provisioning                 | Enable                        |
| IPSec                            | Enable                        |
| Cisco ACA                        | Enable                        |
|                                  |                               |

Server configuration

# **Configure Access Control List**

Step1: Navigate to Security > Access Control List and select New. Create a Pre-Authentication ACL that permits traffic to DNS and the external web server.

| cisco                                                                                                    | MONI                                   | TOR <u>W</u>                   | <u>(</u> LANs <u>C</u> ( | ONTROLLE            | r W <u>I</u> RELESS               | <u>s</u>                      | ECURITY | M <u>A</u> NAGEMENT | C <u>O</u> MMANDS | HELP |           |                |  |
|----------------------------------------------------------------------------------------------------|----------------------------------------|--------------------------------|--------------------------|---------------------|-----------------------------------|-------------------------------|---------|---------------------|-------------------|------|-----------|----------------|--|
| Security                                                                                                    | Acc                                    | cess Control Lists > Edit      |                          |                     |                                   |                               |         |                     |                   |      |           |                |  |
| <ul> <li>AAA</li> <li>General</li> <li>RADIUS</li> <li>Authentication</li> <li>Accounting</li> <li>Auth Cached Users</li> <li>Fallback</li> </ul> | Gene<br>Acces<br>Deny                  | eral<br>s List Nam<br>Counters | ie                       | Pre-Auth_/          | NCL                               |                               |         |                     |                   |      |           |                |  |
| DNS<br>Downloaded AVP                                                                                                    | Seq                                    | Action                         | Source I                 | Source IP/Mask IP/  |                                   | estination<br>P/Mask Protocol |         | Source Port         | Dest Port         | DSCP | Direction | Number of Hits |  |
| TACACS+ LDAP Local Net Users                                                                                                    | 1                                      | Permit                         | 0.0.0.0 0.0.0.0          | /                   | 0.0.0.0<br>0.0.0.0                | /                             | UDP     | Any                 | DNS               | Any  | Any       | 0              |  |
| MAC Filtering<br>Jisabled Clients                                                                                                    | 2                                      | Permit                         | 0.0.0.0 0.0.0.0          | /                   | 0.0.0.0<br>0.0.0.0                | /                             | UDP     | DNS                 | Any               | Any  | Any       | 0              |  |
| User Login Policies<br>AP Policies                                                                                                    | 3                                      | Permit                         | 0.0.0.0                  | /                   | 10.127.196.171<br>255.255.255.255 | /                             | тср     | Any                 | HTTP              | Any  | Any       | 0              |  |
| Password Policies  Local EAP                                                                                                    | 4                                      | Permit                         | 10.127.1                 | 96.171 /<br>255.255 | 0.0.0.0                           | /                             | тср     | HTTP                | Any               | Any  | Any       | 0              |  |
| Advanced EAP                                                                                                    | 5                                      | Permit                         | 0.0.0.0                  | 1                   | 10.127.196.171<br>255.255.255.255 | /                             | тср     | Any                 | HTTPS             | Any  | Any       | 0              |  |
| <ul> <li>Priority Order</li> <li>Certificate</li> </ul>                                                                                           | Priority Order<br>Certificate <u>6</u> |                                | 10.127.1                 | 96.171 /<br>255.255 | 0.0.0.0                           | /                             | тср     | HTTPS               | Any               | Any  | Any       | 0              |  |
| Access Control Lists<br>Access Control Lists<br>CPU Access Control Lists                                                                          |                                        |                                |                          |                     |                                   |                               |         |                     |                   |      |           |                |  |

Access list to permit traffic to web server

## **Configure Guest LAN profile**

## Step1: Navigate to WLAN > Create New > Go.

| <u>m</u> onito <mark>r</mark> | <u>W</u> LANs | ONTROLLER    | WIRELESS         | <u>S</u> ECURITY      | MANAGEMENT | C <u>O</u> MMANDS | HELP         |               |      |  |
|-------------------------------|---------------|--------------|------------------|-----------------------|------------|-------------------|--------------|---------------|------|--|
| WLANs                         |               |              |                  |                       |            |                   | _            |               |      |  |
| Current Filt                  | er: Non       | e [ <u>C</u> | hange Filter) [( | <u>Clear Filter</u> ] |            |                   |              | Create New    | Go   |  |
|                               | D Type        | Profile Na   | me               | v                     | WLAN SSID  |                   | Admin Status | Security Poli | cies |  |

Guest LAN Profile

Select Type as Guest LAN and configure a profile name. The same name must be configured on the policy profile and Guest LAN profile of the 9800 Anchor controller.

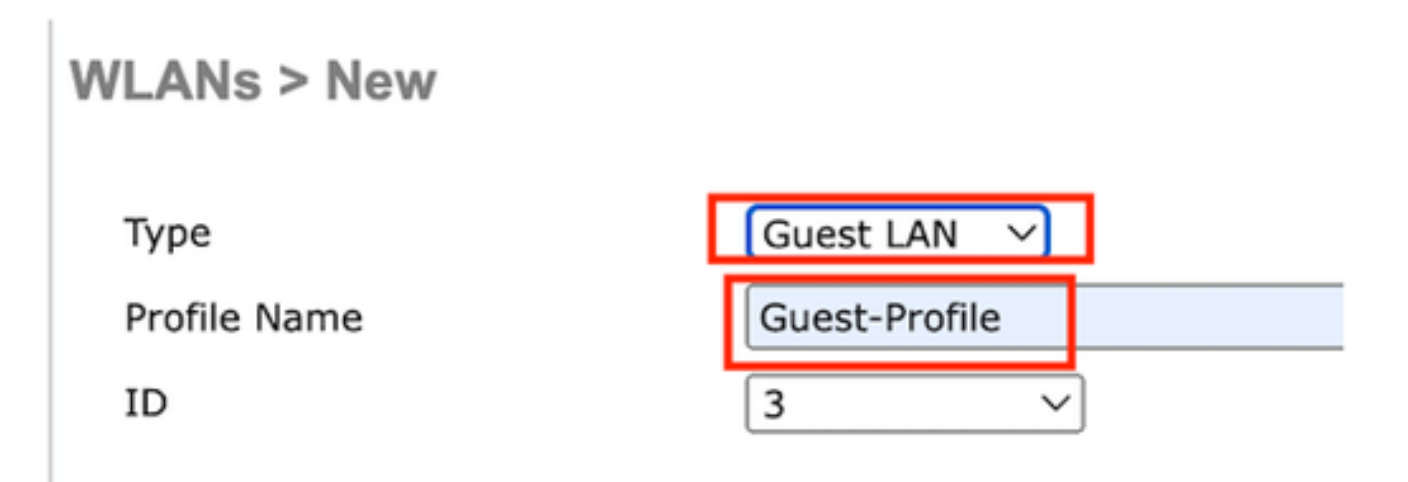

Step2: Under the General tab, Map the Ingress and Egress interface on the Guest LAN profile.

Ingress interface is the vlan to which the wired clients physically connect.

Egress interface is the vlan subnet that the clients request for IP address.

| General    | Security | QoS                       | Adva                    | inced        |              |            |          |                 |
|------------|----------|---------------------------|-------------------------|--------------|--------------|------------|----------|-----------------|
|            |          |                           |                         |              |              |            |          |                 |
| Profile Na | ame      | Guest-F                   | Profile                 |              |              |            |          |                 |
| Туре       |          | Guest L                   | AN                      |              |              |            |          |                 |
| Status     |          | 🗹 Enat                    | oled                    |              |              |            |          |                 |
| Security   | Policies | <b>Web-A</b><br>(Modifica | <b>uth</b><br>itions do | ne under     | r security t | ab will ap | pear aft | ter applying tł |
| Ingress I  | nterface | wired-g                   | uest 🗸                  |              |              |            |          |                 |
| Egress Ir  | nterface | vlan202                   | 24                      | $\checkmark$ |              |            |          |                 |
| NAS-ID     |          | none                      |                         |              |              |            |          |                 |
|            |          |                           |                         |              |              |            |          |                 |

Guest LAN Profile

Step3: Navigate to **Security > Layer 3**.

Select Layer 3 Security as Web Authentication and map the Pre-Authentication ACL.

| General                       | Security                                                    | QoS Advanced                                                         |
|-------------------------------|-------------------------------------------------------------|----------------------------------------------------------------------|
| Layer 2                       | Layer 3                                                     | AAA Servers                                                          |
| Layer 3<br>Preauth<br>Overrid | Security<br>nentication ACL<br>e Global Config <sup>2</sup> | Web Authentication \<br>IPv4 Pre-Auth_ACL \<br>IPv6 None \<br>Enable |

Layer 3 security tab

Step4:

Under AAA servers tab, map the Radius server and checkbox Enabled.

| Gel | neral                                        | Security                                                      | QoS                     | Advan              | ced                |                                 |
|-----|----------------------------------------------|---------------------------------------------------------------|-------------------------|--------------------|--------------------|---------------------------------|
| La  | ayer 2                                       | Layer 3                                                       |                         | Servers            |                    |                                 |
|     |                                              |                                                               |                         |                    |                    |                                 |
| Se  | lect AAA                                     | servers belo                                                  | w to ove                | rride use (        | of defa            | ault servers on th              |
|     | DIUS Se                                      | rvers                                                         |                         |                    |                    |                                 |
|     |                                              |                                                               |                         |                    |                    |                                 |
|     |                                              | Authenticat                                                   | tion Serv               | ers                | Acco               | ounting Servers                 |
|     |                                              | Enabled                                                       | tion Serv               | ers                |                    | ounting Servers                 |
|     | Server 1                                     | Authenticat<br>Enabled<br>IP:10.197.2                         | tion Serv<br>224.122, 1 | ers<br>Port:1812 \ | Acco<br>E<br>Nor   | nabled                          |
|     | Server 1<br>Server 2                         | Authenticat<br>Enabled<br>IP:10.197.2                         | 224.122, 1              | ers<br>Port:1812 \ | Acco<br>Nor        | <b>Servers</b><br>Inabled<br>Ne |
|     | Server 1<br>Server 2<br>Server 3             | Authenticat<br>Enabled<br>IP:10.197.2<br>None<br>None         | 224.122, 1              | ers<br>Port:1812 \ | Acco<br>Nor<br>Nor | nabled<br>ne<br>ne              |
|     | Server 1<br>Server 2<br>Server 3<br>Server 4 | Authenticat<br>Enabled<br>IP:10.197.2<br>None<br>None<br>None | 224.122, 1              | ers Port:1812      | Acco<br>Nor<br>Nor | inabled<br>ne<br>ne<br>ne       |

Mapping radius servers to Guest LAN profile

Step5: Navigate to WLAN page and hover over the downdown icon of Guest LAN profile and select Mobility Anchors.

| <u>30</u>  | WLAN      | guest-1665    | guest-1665 | Disabled | [WPA + WPA2][Auth(PSK)] |                  |
|------------|-----------|---------------|------------|----------|-------------------------|------------------|
|            | Guest LAN | Guest-Profile |            | Enabled  | Web-Auth                | Pamaua           |
| □ <u>2</u> | Guest LAN | Guest         |            | Disabled | Web-Auth                | Mobility Anchors |
|            |           |               |            |          |                         |                  |

Mobility Anchors

Step6: Map the mobility Anchor from the drop down list to the Guest LAN Profile.

| Mobility Anchors           |                |           |    |
|----------------------------|----------------|-----------|----|
| WLAN SSID Guest-Profile    |                |           |    |
| Switch IP Address (Anchor) | local          | Data Path | Co |
| Mobility Anchor Create     | 10.106.39.41   |           |    |
| Hobility Allehor create    | 10.76.6.156    |           |    |
| Switch IP Address (Anchor) | ✓ 10.76.118.70 |           |    |
| Foot Notes                 |                |           |    |

Mapping mobility anchor to Guest LAN

# **Configuration on Anchor 9800 WLC**

## **Configure Web Parameter map**

Step1: Navigate to **Configuration > Security > Web Auth** and select **Global**. Verify that the virtual IP address of the controller and the Trustpoint are correctly mapped on the profile, with the type set to **webauth**.

| General Advanced                  |         |   |                             |                                         |                            |
|-----------------------------------|---------|---|-----------------------------|-----------------------------------------|----------------------------|
| Parameter-map Name                | global  |   | Virtual IPv4 Address        |                                         | 192.0.2.1                  |
| Maximum HTTP connections          | 100     |   | Trustpoint                  |                                         | TP-self-signed-3 🔻         |
| Init-State Timeout(secs)          | 120     |   | Virtual IPv4 Hostname       | )                                       |                            |
| Туре                              | webauth | • | Virtual IPv6 Address        |                                         | X:X:X:X:X                  |
| Captive Bypass Portal             | 0       |   | Web Auth intercept H        | TTPs                                    | 0                          |
| Disable Success Window            | 0       |   | Enable HTTP server for Auth | or Web                                  |                            |
| Disable Logout Window             |         |   | Disable HTTP secure         | server                                  | 0                          |
| Disable Cisco Logo                | 0       |   | for Web Auth                |                                         |                            |
| Sleeping Client Status            | 0       |   | Banner Configuratio         | n                                       |                            |
| Sleeping Client Timeout (minutes) | 720     |   | Banner Title                |                                         |                            |
|                                   |         |   | Banner Type                 | <ul><li>● None</li><li>○ Read</li></ul> | O Banner Text<br>From File |

Web Parameter map

Step2: Under the **Advanced** tab, specify the external web page URL to which clients must be redirected. Configure the **Redirect URL for Login** and **Redirect On-Failure**. The Redirect On-Success setting is an optional configuration. Preview of the Redirect URL:

http://10.127.196.171/webauth/login.html?switch\_url=https://192.0.2.1/login.html&redirect=<website-name>

### Redirect to external server

| Redirect URL for login                 | http://10.127.196.171/w |
|----------------------------------------|-------------------------|
| Redirect On-Success                    | http://10.127.196.171/w |
| Redirect On-Failure                    | http://10.127.196.171/w |
| Redirect Append for AP MAC Address     |                         |
| Redirect Append for Client MAC Address |                         |
| Redirect Append for WLAN SSID          |                         |
| Portal IPV4 Address                    | 10.127.196.171          |
| Portal IPV6 Address                    | X:X:X:X:X               |

Advanced tab

### CLI configuration

parameter-map type webauth global type webauth virtual-ip ipv4 192.0.2.1 redirect for-login http://10.127.196.171/webauth/login.html redirect on-success http://10.127.196.171/webauth/logout.html redirect on-failure http://10.127.196.171/webauth/failed.html redirect portal ipv4 10.127.196.171 trustpoint TP-self-signed-3010594951 webauth-http-enable

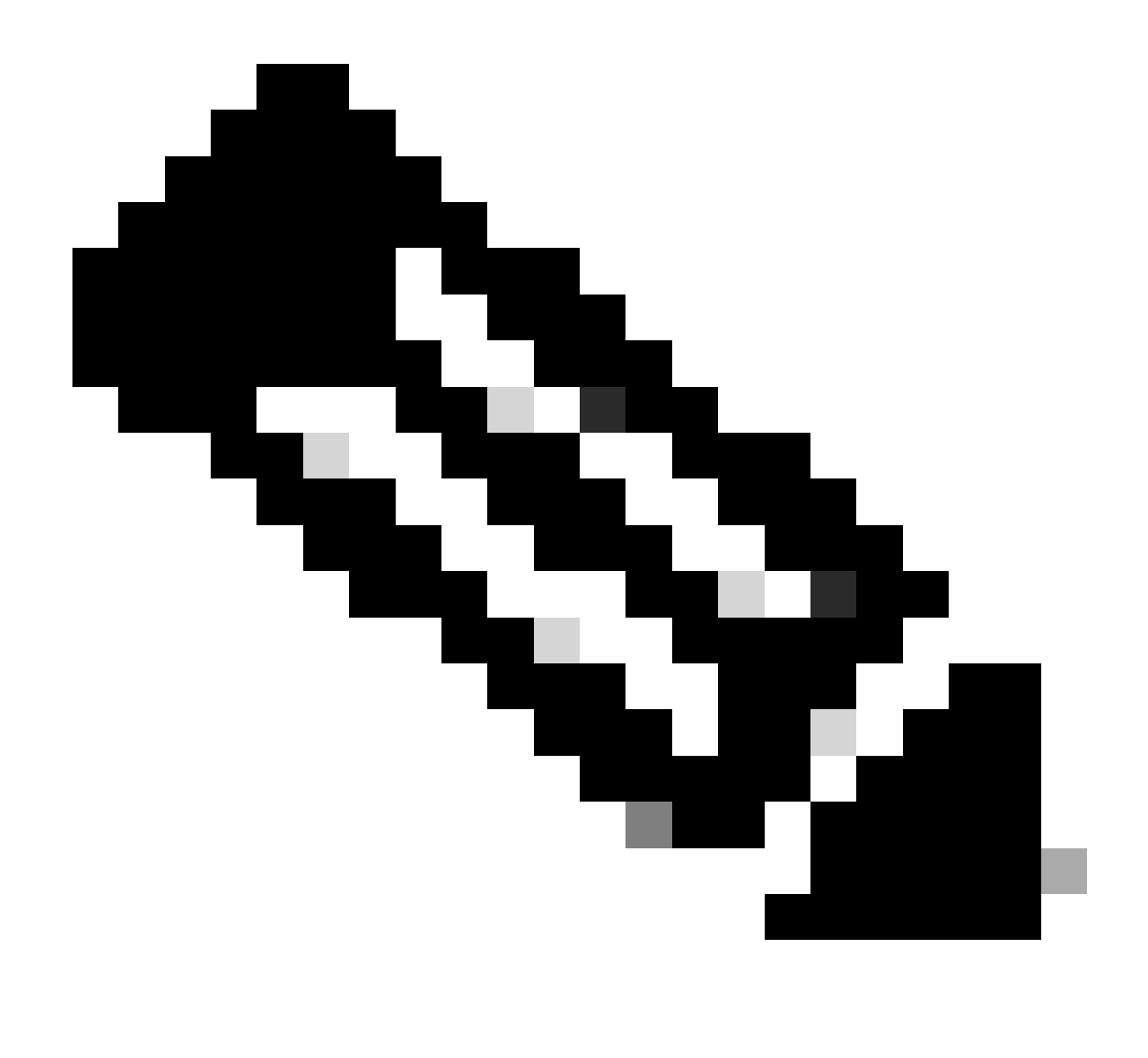

**Note**: For AAA configuration, please refer to the configuration details provided in "Configure Wired Guest on catalyst 9800 anchored to another catalyst 9800" section for the Foreign 9800 WLC.

## **Configure Policy profile**

Step1:Navigate to **Configuration > Tags & Profiles > Policy**. Configure the policy profile with the same name used for the Guest LAN profile of the Foreign controller.

| Genera | Access Policies           | QOS and AVC Mobility | Advanc | ed                     |          |
|--------|---------------------------|----------------------|--------|------------------------|----------|
| Na     | me*                       | Guest-Profile        |        | WLAN Switching Policy  |          |
| De     | scription                 | Enter Description    |        | Central Switching      | ENABLED  |
| Sta    | atus                      |                      |        | Central Authentication | ENABLED  |
| Pa     | ssive Client              | DISABLED             |        | Central DHCP           | ENABLED  |
| IP     | MAC Binding               | ENABLED              |        | Flex NAT/PAT           | DISABLED |
| En     | crypted Traffic Analytics | DISABLED             |        |                        |          |
| C      | rs Policy                 |                      |        |                        |          |
| Inli   | ne Tagging                | D                    |        |                        |          |
| SG     | ACL Enforcement           | 0                    |        |                        |          |
| De     | fault SGT                 | 2-65519              |        |                        |          |

### Policy Profile

Step2: Under the Access Policies tab, map the wired client vlan from the drop down list

| General                   | Access Policies     | QOS and AVC | Mobility       | Advanced |
|---------------------------|---------------------|-------------|----------------|----------|
| RADIUS P                  | rofiling            |             |                |          |
| HTTP TLV                  | Caching             |             |                |          |
| DHCP TLV                  | Caching             |             |                |          |
| WLAN Lo                   | ocal Profiling      |             |                |          |
| Global Sta<br>Classificat | te of Device<br>ion | Disabled    | <b>i</b>       |          |
| Local Sub                 | scriber Policy Name | Search      | n or Select    | ▼ 2      |
| VLAN                      |                     |             |                |          |
| VLAN/VLA                  | N Group             | VLAN2       | 2024           | • i      |
| Multicast \               | /LAN                | Enter       | Multicast VLAN |          |

Access Policies

Step3: Under the Mobility tab, check box Export Anchor.

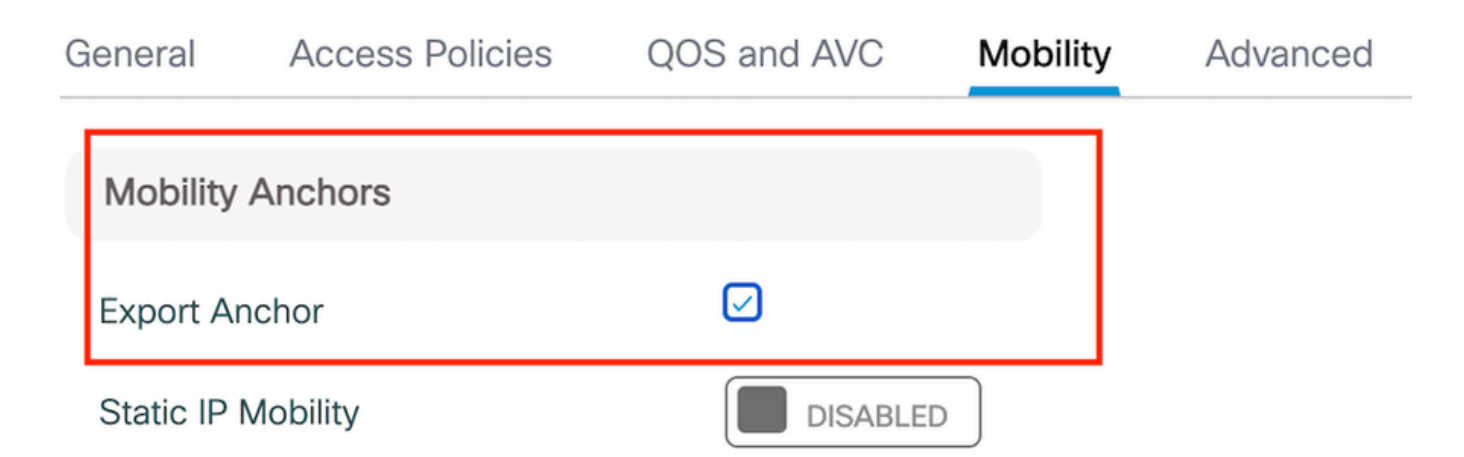

Adding Mobility Anchors will cause the enabled WLANs to momentarily disable and may result in loss of connectivity for some clients.

Drag and Drop/double click/click on the arrow to add/remove Anchors

Mobility Tab

CLI Configuration

```
wireless profile policy Guest-Profile
no accounting-interim
exclusionlist timeout 180
no flex umbrella dhcp-dns-option
mobility anchor
vlan VLAN2024
no shutdown
```

## **Configure Guest LAN profile**

Step1: Navigate to **Configuration > Wireless > Guest LAN** and select **Add** to configure the Guest LAN profile and disable Wired VLAN status.

Guest LAN profile name on Anchor must be same as the Guest LAN profile on Foreign WLC.

| Ge | eneral Security |               |   |                          |         |
|----|-----------------|---------------|---|--------------------------|---------|
|    | Profile Name*   | Guest-Profile |   | Client Association Limit | 2000    |
|    | Guest LAN ID*   | 1             |   | Wired VLAN Status        | DISABLE |
|    | mDNS Mode       | Bridging      | • |                          |         |
|    | Status          |               |   |                          |         |

Guest LAN Profile

Step2: Under the **Security** tab, enable **Web Auth.** Select the Web Auth parameter map and Authentication List from the drop down list

| dit Guest LAN Profile |               |          |   |  |
|-----------------------|---------------|----------|---|--|
| General               | Security      |          |   |  |
| Layer3                |               |          |   |  |
| Web Auth              |               | ENABLE   |   |  |
| Web Auth F            | Parameter Map | global   | • |  |
| Authenticat           | ion List      | ISE-List | • |  |

Guest LAN Security tab

CLI Configuration

## **Guest LAN MAP**

Step1: Navigate to **Configuration > Wireless > Guest LAN**. In the **Guest LAN MAP** configuration section, select **Add** and map the Policy Profile to the Guest LAN profile.

## Guest LAN Map Configuration

| + Add Map X Delete Map                                     |                             |
|------------------------------------------------------------|-----------------------------|
| Guest LAN Map : GuestMap<br>+ Add × Delete                 |                             |
| Guest LAN Profile Name Y Policy Name Y                     |                             |
| No records available.                                      | Profile Name Guest-Profile  |
| Image: Image         Image: Image         0 - 0 of 0 items | Policy Name Guest-Profile Z |
|                                                            | ✓ Save り Cancel             |

Guest LAN MAP

# Verify

Validate controller Configuration

#show guest-lan summary

| GLAN | GLAN Profile Name | Status |
|------|-------------------|--------|
| 1    | Guest-Profile     | UP     |
| 2    | Guest             | UP     |

#show guest-lan id 1

<#root>

| Guest-LAN               | Profile  | Name : | Guest | _ |   |
|-------------------------|----------|--------|-------|---|---|
| Guest-LAN<br>Wired-Vlar | ID<br>ו  |        |       | : | 2 |
| 11                      |          |        |       |   |   |
| Status                  |          |        |       | : |   |
| Enabled                 |          |        |       |   |   |
| Number of               | Active ( | lients |       | : | 0 |

| Max Associated Clients<br>Security<br>WebAuth        | : 2000<br>:                  |
|------------------------------------------------------|------------------------------|
| Enabled                                              |                              |
| Webauth Parameter Map<br>Webauth Authentication List | : global<br>:                |
| ISE-List                                             |                              |
| Webauth Authorization List<br>mDNS Gateway Status    | : Not configured<br>: Bridge |

| #show parameter-map | type | webauth | global |  |
|---------------------|------|---------|--------|--|
|---------------------|------|---------|--------|--|

| <#root>                           |     |         |
|-----------------------------------|-----|---------|
| Parameter Map Name<br>Type        | :   | global  |
| webauth                           |     |         |
| Redirect:<br>For Login            | :   |         |
| http://10.127.196.171/webauth/log | jiı | n.html  |
| On Success                        | :   |         |
| http://10.127.196.171/webauth/log | JΟι | ut.html |
| On Failure                        | :   |         |
| http://10.127.196.171/webauth/fa: | ίle | ed.html |
| Portal ipv4                       | :   |         |
| 10.127.196.171                    |     |         |
| Virtual-ipv4                      |     | :       |
| 192.0.2.1                         |     |         |

#show parameter-map type webauth name <profile name> (If custom web parameter profile is used)

#show wireless guest-lan-map summary

| GLAN Profile Name | Policy Name |
|-------------------|-------------|
| Guest             | Guest       |

#show wireless mobility summary

10.76.118.70

10.76.118.70

\_\_\_\_\_

#show ip http server status

HTTP server status: Enabled HTTP server port: 80 HTTP server active supplementary listener ports: 21111 HTTP server authentication method: local HTTP secure server capability: Present HTTP secure server status: Enabled

HTTP secure server port: 443

HTTP secure server trustpoint: TP-self-signed-3010594951

>show guest-lan summary

Number of Guest LANs..... 1

| GLAN ID | GLAN Profile Name | Status  | Interface Name |
|---------|-------------------|---------|----------------|
|         |                   |         |                |
| 2       | Guest             | Enabled | wired-vlan-11  |

>show guest-lan 2

| Guest LAN 1 | [dentifier          | 2                   |   |
|-------------|---------------------|---------------------|---|
| Profile Nam | ne                  | Guest               |   |
| Status      |                     | Enabled             |   |
| Interface.  |                     | wired-vlan-11       |   |
| Radius Serv | /ers                |                     |   |
| Authent     | ication             | 10.197.224.122 1812 | * |
| Web Bas     | sed Authentication  | Enabled             |   |
| Web Auth    | nentication Timeout | 300                 |   |
| IP          | /4 ACL              | Pre-Auth_ACL        |   |
|             | Mobility Anchor     | List                |   |
| GLAN ID     | IP Address          | Status              |   |
|             |                     |                     |   |
| 2           | 10.76.118.74        | Up                  |   |

>show custom-web all

| Radius Authentication Method | PAP     |
|------------------------------|---------|
| Cisco Logo                   | Enabled |
| CustomLogo                   | None    |
| Custom Title                 | None    |
| Custom Message               | None    |

| Custom Redirect URL                        | http://10.127.196.171/webauth/logout.html           |
|--------------------------------------------|-----------------------------------------------------|
| Web Authentication Login Success Page Mode | None                                                |
| Web Authentication Type                    | External                                            |
| Logout-popup                               | Enabled                                             |
| External Web Authentication URL            | <pre>http://10.127.196.171/webauth/login.html</pre> |
| QR Code Scanning Bypass Timer              | 0                                                   |
| QR Code Scanning Bypass Count              | 0                                                   |

>show custom-web guest-lan 2

Guest LAN Status..... Enabled Web Security Policy..... Web Based Authentication WebAuth Type..... External Global Status..... Enabled

Validate client Policy state

On Foreign,

#show wireless client summary

Client policy manager state on the Foreign controller is RUN after the client associates successfully.

<#root>

| MAC Address     | AP Name              | Type ID            | State | Protocol Meth |
|-----------------|----------------------|--------------------|-------|---------------|
| a0ce.c8c3.a9b5  | 5 N/A                |                    |       |               |
| GLAN 1          |                      |                    |       |               |
| Run             |                      |                    |       |               |
| 802.3           |                      |                    |       |               |
| Web Auth        |                      |                    |       |               |
| Export Foreign  | 1                    |                    |       |               |
|                 |                      |                    |       |               |
| >show client de | etail a0ce.c8c3.a9b5 |                    |       |               |
|                 |                      |                    |       |               |
| <#root>         |                      |                    |       |               |
| Client MAC Add  | lress                | a0:ce:c8:c3:a9:b5  |       |               |
| Client Webauth  | nen Username         | N/A<br>N/A         |       |               |
| Client State    |                      | Associated         |       |               |
| User Authentic  | cated by             | None               |       |               |
| Client User Gr  | roup                 |                    |       |               |
| Client NAC 00E  | 3 State              | Access             |       |               |
| guest-lan       | Profile Name         | I<br>Guest-Profile |       |               |
| Mobility State  |                      |                    |       |               |
| -               |                      |                    |       |               |
|                 |                      |                    |       |               |

Client state transistion must be monitored on the Anchor controller.

Client policy manager state is in Web Auth pending.

#### <#root>

| MAC Address    | AP Name     | Type ID | State | Protocol Meth |
|----------------|-------------|---------|-------|---------------|
| a0ce.c8c3.a9b5 | 10.76.6.156 |         |       |               |
| GLAN 1         |             |         |       |               |
| Webauth Pe     | nding       |         |       |               |
| 802.3          |             |         |       |               |
| Web Auth       |             |         |       |               |
| Export Anchor  |             |         |       |               |
|                |             |         |       |               |

Once the client authenticates, the policy manager state transitions to RUN state.

| MAC Address    | AP Name     | Type ID | State | Protocol | Meth |
|----------------|-------------|---------|-------|----------|------|
| a0ce.c8c3.a9b5 | 10.76.6.156 | GLAN 1  | Run   | 802.3    | Web  |

#show wireless client mac-address a0ce.c8c3.a9b5 detail

<#root>

Client MAC Address : a0ce.c8c3.a9b5 Client MAC Type : Universally Administered Address Client DUID: NA Client IPv4 Address : 10.105.211.69 Client State : Associated Policy Profile : Guest-Profile Flex Profile : N/A Guest Lan: GLAN Id: 1 GLAN Name: Guest-Profile Mobility: Foreign IP Address : 10.76.118.74 : 0xA0000003 Point of Attachment Point of Presence : 0 : 1 Move Count Mobility Role : Export Anchor Mobility Roam Type : L3 Requested Policy Manager State: Webauth Pending Last Policy Manager State : IP Learn Complete Client Entry Create Time : 35 seconds VLAN : VLAN2024 Session Manager: Point of Attachment : mobility\_a0000003 : 0xA0000003 IIF ID Authorized : FALSE Session timeout : 28800 Common Session ID: 4a764c0a000008ea0285466 Acct Session ID : 0x0000000 Auth Method Status List Method : Web Auth Webauth State : Login Webauth Method : Webauth Server Policies: Resultant Policies: URL Redirect ACL : WA-v4-int-10.127.196.171

Preauth ACL :

WA-sec-10.127.196.171

| VLAN | Name | : | VLAN2024 |
|------|------|---|----------|
| VLAN |      | : |          |

2024

Absolute-Timer : 28800

Client moves to RUN state after successful web authentication.

show wireless client mac-address a0ce.c8c3.a9b5 detail

<#root>

```
Client MAC Address : a0ce.c8c3.a9b5
Client MAC Type : Universally Administered Address
Client DUID: NA
Client IPv4 Address :
10.105.211.69
Client Username :
testuser
Client State : Associated
Policy Profile : Guest-Profile
Flex Profile : N/A
Guest Lan:
 GLAN Id: 1
 GLAN Name: Guest-Profile
Wireless LAN Network Name (SSID) : N/A
BSSID : N/A
Connected For : 81 seconds
Protocol : 802.3
Policy Manager State:
Run
Last Policy Manager State :
Webauth Pending
Client Entry Create Time : 81 seconds
VLAN : VLAN2024
Last Tried Aaa Server Details:
       Server IP :
10.197.224.122
 Auth Method Status List
       Method : Web Auth
               Webauth State : Authz
               Webauth Method : Webauth
 Resultant Policies:
```

#### URL Redirect ACL :

 ${\tt IP-Adm-V4-LOGOUT-ACL}$ 

| VLAN | Name | : | VLAN2024 |
|------|------|---|----------|
| VLAN |      | : |          |

2024

Absolute-Timer : 28800

>show client detail a0:ce:c8:c3:a9:b5

#### <#root>

| Client MAC Address             | a0:ce:c8:c3:a9:b5 |
|--------------------------------|-------------------|
| Client Username                | N/A               |
| Client Webauth Username        | N/A               |
| Client State                   | Associated        |
| Wireless LAN Profile Name      | Guest             |
| WLAN Profile check for roaming | Disabled          |
| Hotspot (802.11u)              | Not Supported     |
| Connected For                  | 90 secs           |
| IP Address                     | 10.105.211.75     |
| Gateway Address                | 10.105.211.1      |
| Netmask                        | 255.255.255.128   |
| Mobility State                 |                   |
| Export Anchor                  |                   |

Mobility Foreign IP Address.....

10.76.118.70

Security Policy Completed..... No Policy Manager State.....

#### WEBAUTH\_REQD

Pre-auth IPv4 ACL Name.....

#### Pre-Auth\_ACLPre-auth

IPv4 ACL Applied Status..... Yes Pre-auth IPv4 ACL Applied Status.....

#### Yes

After Authentication client transistions to RUN state.

<#root>

show client detail a0:ce:c8:c3:a9:b5
Client MAC Address..... a0:ce:c8:c3:a9:b5
Client Username .....

#### testuser

Client Webauth Username .....

testuser

Client State..... Associated User Authenticated by ..... RADIUS Server Client User Group..... testuser Client NAC OOB State..... Access Connected For ..... 37 secs IP Address..... 10.105.211.75 Gateway Address..... 10.105.211.1 Netmask...... 255.255.255.128 Mobility State..... Export Anchor Mobility Foreign IP Address..... 10.76.118.70 Security Policy Completed..... Yes Policy Manager State..... RUN Pre-auth IPv4 ACL Name..... Pre-Auth\_ACL Pre-auth IPv4 ACL Applied Status..... Yes EAP Type..... Unknown Interface..... wired-vlan-11 VLAN..... 11 Quarantine VLAN...... 0

# Troubleshoot

## **AireOS Controller debug**

Enable client debug

>debug client <H.H.H>

To verify if debugging is enabled

>show debugging

To disable debug

debug disable-all

## 9800 Radioactive trace

Activate Radio Active Tracing to generate client debug traces for the specified MAC address in the CLI.

Steps to enable Radioactive Tracing:

Ensure all the conditional debugs are disabled.

clear platform condition all

Enable debug for specified mac address.

debug wireless mac <H.H.H> monitor-time <Time is seconds>

After reproducing the issue, disable debugging to halt the RA trace collection.

no debug wireless mac <H.H.H>

Once the RA trace is stopped, the debug file is generated in the controller's bootflash.

```
show bootflash: | include ra_trace
2728 179 Jul 17 2024 15:13:54.000000000 +00:00 ra_trace_MAC_aaaabbbbcccc_HHMMSS.XXX_timezone_Da
```

Copy the file to an external server.

```
copy bootflash:ra_trace_MAC_aaaabbbbcccc_HHMMSS.XXX_timezone_DayWeek_Month_Day_year.log tftp://<IP addr
```

Display the debug log:

more bootflash:ra\_trace\_MAC\_aaaabbbbcccc\_HHMMSS.XXX\_timezone\_DayWeek\_Month\_Day\_year.log

Enable RA trace in GUI,

| Troubleshooting - > Radio | active Trace                         |                 |
|---------------------------|--------------------------------------|-----------------|
| Conditional Debug Global  | State: Started                       | 🔅 Wireless Deb  |
| + Add × Delete            | ✓ Start Stop                         | Last Run        |
| Add MAC/IP Address        |                                      | ×               |
| MAC/IP Address*           | Enter a MAC/IP Address every newline |                 |
| Cancel                    |                                      | Apply to Device |

Embedded Packet Capture

Navigate to **Troubleshooting > Packet Capture**. Enter the capture name and specify the client's MAC address as the inner filter MAC. Set the buffer size to 100 and choose the uplink interface to monitor incoming and outgoing packets.

Enable RA trace on WebUI

| Troubleshooting > Packet Capture |                                   |
|----------------------------------|-----------------------------------|
| + Add × Delete                   |                                   |
| Create Packet Capture            | ×                                 |
| Capture Name*                    | TestPCap                          |
| Filter*                          | any 🔻                             |
| Monitor Control Plane 🚯          | 0                                 |
| Inner Filter Protocol            | DHCP                              |
| Inner Filter MAC                 |                                   |
| Buffer Size (MB)*                | 100                               |
| Limit by*                        | Duration v 3600 secs ~= 1.00 hour |
| Available (12) Search Q          | Selected (1)                      |
| Tw0/0/1                          | > Tw0/0/0 <                       |
| Tw0/0/2                          | >                                 |
| Tw0/0/3                          | ▶                                 |
| Te0/1/0                          |                                   |

Embedded Packet Capture

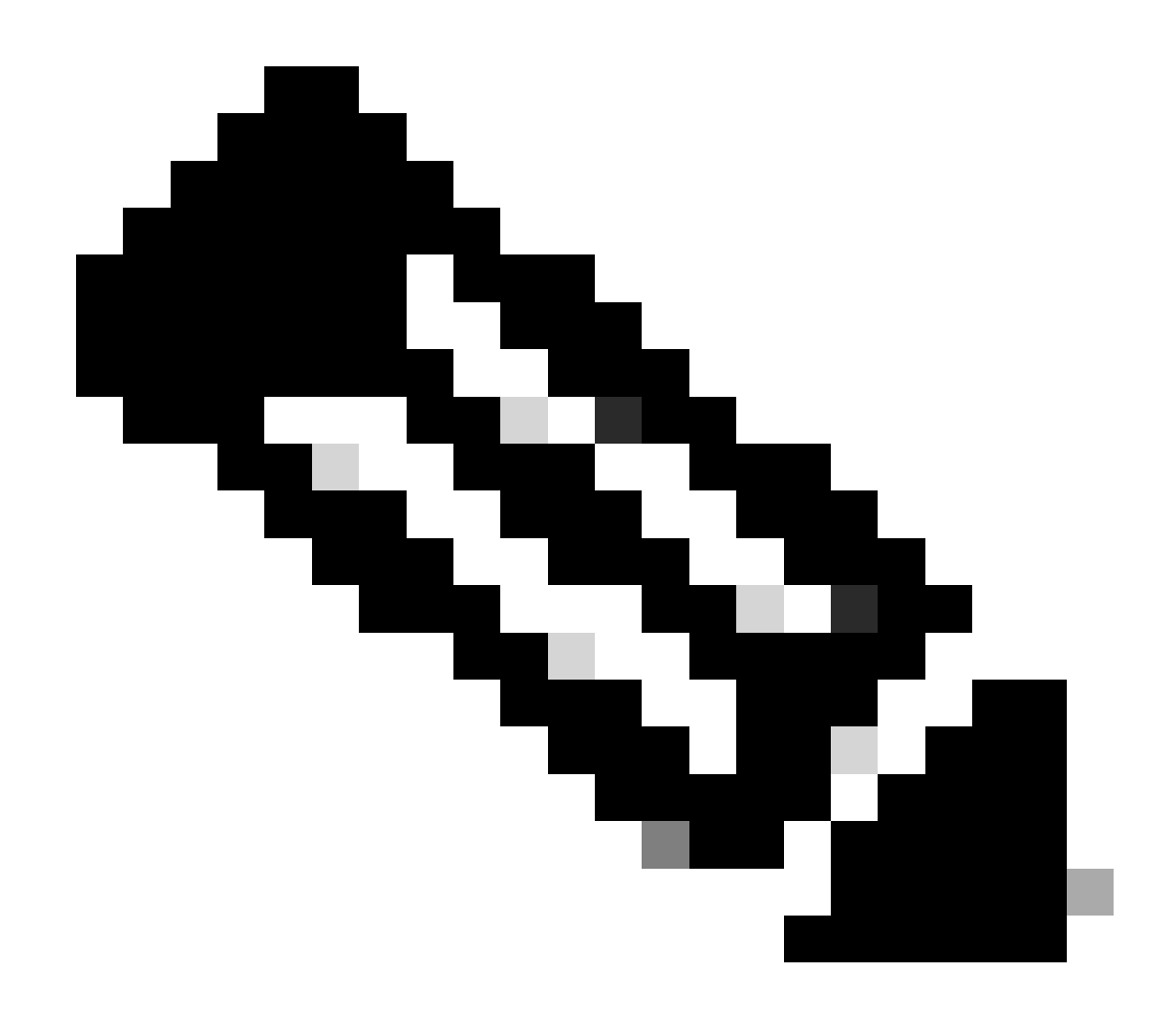

**Note**: Select the "Monitor Control Traffic" option to view traffic redirected to the system CPU and reinjected into the data plane.

Navigate to **Troubleshooting > Packet Capture** and select **Start** to capture packets.

| Capture Name | Interface               | T | Monitor Control Plane | T | Buffer Size | T | Filter by | Limit       | Status   | Ţ | Action  |
|--------------|-------------------------|---|-----------------------|---|-------------|---|-----------|-------------|----------|---|---------|
| TestPCap     | TwoGigabitEthernet0/0/0 |   | No                    |   | 0%          |   | any       | @ 3600 secs | Inactive |   | ► Start |
|              |                         |   |                       |   |             |   |           |             |          |   |         |

Start Packet Capture

CLI configuration

```
monitor capture TestPCap inner mac <H.H.H>
monitor capture TestPCap buffer size 100
monitor capture TestPCap interface twoGigabitEthernet 0/0/0 both
monitor capture TestPCap start
```

<Reporduce the issue>

monitor capture TestPCap stop

show monitor capture TestPCap

Status Information for Capture TestPCap Target Type: Interface: TwoGigabitEthernet0/0/0, Direction: BOTH Status : Inactive Filter Details: Capture all packets Inner Filter Details: Mac: 6c7e.67e3.6db9 Continuous capture: disabled Buffer Details: Buffer Type: LINEAR (default) Buffer Size (in MB): 100 Limit Details: Number of Packets to capture: 0 (no limit) Packet Capture duration: 3600 Packet Size to capture: 0 (no limit) Maximum number of packets to capture per second: 1000 Packet sampling rate: 0 (no sampling)

Export packet capture to external TFTP server.

monitor capture TestPCap export tftp://<IP address>/ TestPCap.pcap

Navigate to **Troubleshooting > Packet Capture** and select **Export** to download the capture file on the local machine.

| +   | Add × Delete   | Ð                       |   |                       |   |             |   |           |   |               |          |     |         |            |
|-----|----------------|-------------------------|---|-----------------------|---|-------------|---|-----------|---|---------------|----------|-----|---------|------------|
|     | Capture Name   | Interface               | Ŧ | Monitor Control Plane | Ŧ | Buffer Size | Ŧ | Filter by | Ŧ | Limit         | Status   | Ŧ   | Action  |            |
|     | TestPCap       | TwoGigabitEthernet0/0/0 |   | No                    |   | 0%          | ) | any       |   | @ 3600 secs   | Inactive |     | ► Start | Export     |
| [4] | ∢ <b>1</b> ⊨ H | 10 🔻                    |   |                       |   |             |   |           | E | xport Capture | - TestP  | Cap | )       | <b>x</b> 1 |
|     |                |                         |   |                       |   |             |   |           |   | Export to*    | desk     | top |         | •          |
|     |                |                         |   |                       |   |             |   |           | ( | Cancel        |          |     | E       | xport      |

Download EPC

#### Working log snippets

### AireOS Foreign Controller client debug log

Wired packet received from wired client

\*apfReceiveTask: May 27 12:00:55.127: a0:ce:c8:c3:a9:b5 Wired Guest packet from 10.105.211.69 on mobile

Foreign controller building export anchor request

\*apfReceiveTask: May 27 12:00:56.083: a0:ce:c8:c3:a9:b5 Attempting anchor export for mobile a0:ce:c8:c3 \*apfReceiveTask: May 27 12:00:56.083: a0:ce:c8:c3:a9:b5 mmAnchorExportSend: Building ExportForeignLradM \*apfReceiveTask: May 27 12:00:56.083: a0:ce:c8:c3:a9:b5 SGT Payload built in Export Anchor Req 0

Foreign controller sends Export anchor request to the anchor controller.

\*apfReceiveTask: May 27 12:00:56.083: a0:ce:c8:c3:a9:b5 Export Anchor request sent to 10.76.118.70

Anchor controller sends acknowledgement for the Anchor request for client

\*Dot1x\_NW\_MsgTask\_5: May 27 12:00:56.091: a0:ce:c8:c3:a9:b5 Recvd Exp Anchor Ack for mobile a0:ce:c8:c

Mobility role for the clients on the Foreign controller is updated to export Foreign.

\*apfReceiveTask: May 27 12:00:56.091: a0:ce:c8:c3:a9:b5 0.0.0.0 DHCP\_REQD (7) mobility role update requ
Peer = 10.76.118.70, Old Anchor = 10.76.118.70, New Anchor = 10.76.118.70

Client transistioned into RUN state.

\*apfReceiveTask: May 27 12:00:56.091: a0:ce:c8:c3:a9:b5 0.0.0.0 DHCP\_REQD (7) State Update from Mobilit \*apfReceiveTask: May 27 12:00:56.091: a0:ce:c8:c3:a9:b5 Stopping deletion of Mobile Station: (callerId: \*apfReceiveTask: May 27 12:00:56.091: a0:ce:c8:c3:a9:b5 Moving client to run state

#### 9800 Foreign controller radioactive trace

Client associates to the controller.

```
2024/07/15 04:10:29.087608331 {wncd_x_R0-0}{1}: [client-orch-state] [17765]: (note): MAC: a0ce.c8c3.a9b
```

Mobility discovery is in progress after association.

```
2024/07/15 04:10:29.091585813 {wncd_x_R0-0}{1}: [client-orch-state] [17765]: (note): MAC: a0ce.c8c3.a9b 2024/07/15 04:10:29.091605761 {wncd_x_R0-0}{1}: [client-orch-state] [17765]: (note): MAC: a0ce.c8c3.a9b
```

Once Mobility discovery is processed, client roam type is updates to L3 requested.

```
2024/07/15 04:10:29.091664605 {wncd_x_R0-0}{1}: [mm-transition] [17765]: (info): MAC: a0ce.c8c3.a9b5 MM 2024/07/15 04:10:29.091693445 {wncd_x_R0-0}{1}: [mm-client] [17765]: (info): MAC: a0ce.c8c3.a9b5 Roam t
```

Foreign controller is sending the export anchor request to the Anchor WLC.

```
2024/07/15 04:10:32.093245394 {mobilityd_R0-0}{1}: [mm-client] [18316]: (debug): MAC: a0ce.c8c3.a9b5 Ex
2024/07/15 04:10:32.093253788 {mobilityd_R0-0}{1}: [mm-client] [18316]: (debug): MAC: a0ce.c8c3.a9b5 Fo
2024/07/15 04:10:32.093274405 {mobilityd_R0-0}{1}: [mm-client] [18316]: (info): MAC: a0ce.c8c3.a9b5 For
```

Export Anchor response is received from the Anchor controller and vlan is applied from the user profile.

```
2024/07/15 04:10:32.106775213 {mobilityd_R0-0}{1}: [mm-transition] [18316]: (info): MAC: a0ce.c8c3.a9b5
2024/07/15 04:10:32.106811183 {mobilityd_R0-0}{1}: [mm-client] [18316]: (debug): MAC: a0ce.c8c3.a9b5 Ex
2024/07/15 04:10:32.107183692 {wncd_x_R0-0}{1}: [epm-misc] [17765]: (info): [a0ce.c8c3.a9b5:Tw0/0/0] An
2024/07/15 04:10:32.107247304 {wncd_x_R0-0}{1}: [svm] [17765]: (info): [a0ce.c8c3.a9b5] Applied User Pr
2024/07/15 04:10:32.107250258 {wncd_x_R0-0}{1}: [aaa-attr-inf] [17765]: (info): Applied User Profile:
```

Once the Export Anchor request is processed, client mobility role is updated to Export Foreign.

```
2024/07/15 04:10:32.107490972 {wncd_x_R0-0}{1}: [mm-client] [17765]: (debug): MAC: a0ce.c8c3.a9b5 Proce
2024/07/15 04:10:32.107502336 {wncd_x_R0-0}{1}: [mm-client] [17765]: (info): MAC: a0ce.c8c3.a9b5 Mobili
2024/07/15 04:10:32.107533732 {wncd_x_R0-0}{1}: [sanet-shim-translate] [17765]: (info): Anchor Vlan: 20
2024/07/15 04:10:32.107592251 {wncd_x_R0-0}{1}: [mm-client] [17765]: (note): MAC: a0ce.c8c3.a9b5 Mobili
```

Client transitions into IP learn state.

```
2024/07/15 04:10:32.108210365 {wncd_x_R0-0}{1}: [client-orch-state] [17765]: (note): MAC: a0ce.c8c3.a9b
2024/07/15 04:10:32.108293096 {wncd_x_R0-0}{1}: [client-orch-sm] [17765]: (debug): MAC: a0ce.c8c3.a9b5
```

After IP learn, client moves to RUN state on the Foreign WLC.

```
2024/07/15 04:10:32.108521618 {wncd_x_R0-0}{1}: [client-orch-state] [17765]: (note): MAC: a0ce.c8c3.a9b
```

#### AireOS Anchor controller client deubg log

Export Anchor request reveived from the Foreign controller.

\*Dot1x\_NW\_MsgTask\_5: May 28 10:46:27.831: a0:ce:c8:c3:a9:b5 Anchor Export Request Recvd for mobile a0:c \*Dot1x\_NW\_MsgTask\_5: May 28 10:46:27.831: a0:ce:c8:c3:a9:b5 mmAnchorExportRcv: Extracting mmPayloadExpo \*Dot1x\_NW\_MsgTask\_5: May 28 10:46:27.831: a0:ce:c8:c3:a9:b5 mmAnchorExportRcv Ssid=Guest useProfileNa

Local bridging vlan is applied for the client.

\*Dot1x\_NW\_MsgTask\_5: May 28 10:46:27.831: a0:ce:c8:c3:a9:b5 Updated local bridging VLAN to 11 while app \*Dot1x\_NW\_MsgTask\_5: May 28 10:46:27.831: a0:ce:c8:c3:a9:b5 Applying Interface(wired-vlan-11) policy on \*Dot1x\_NW\_MsgTask\_5: May 28 10:46:27.831: a0:ce:c8:c3:a9:b5 After applying Interface(wired-vlan-11) pol

Mobility role is updated to Export Anchor and client state transistoned Associated.

Mobility is completed, client state is associated and mobility role is Export Anchor.

\*Dot1x\_NW\_MsgTask\_5: May 28 10:46:27.832: a0:ce:c8:c3:a9:b5 0.0.0.0 DHCP\_REQD (7) State Update from Mob

Client IP address is learnt on the controller and state transistoned from DHCP required to Web auth required.

\*dtlArpTask: May 28 10:46:58.356: a0:ce:c8:c3:a9:b5 Static IP client associated to interface wired-vlan \*dtlArpTask: May 28 10:46:58.356: a0:ce:c8:c3:a9:b5 dtlArpSetType: Changing ARP Type from 0 ---> 1 for \*dtlArpTask: May 28 10:46:58.356: a0:ce:c8:c3:a9:b5 10.105.211.75 DHCP\_REQD (7) Change state to WEBAUTH

Webauth URL is being formulated by adding the external redirect url and controller Virtaul ip address.

```
*webauthRedirect: May 28 10:46:58.500: a0:ce:c8:c3:a9:b5- Preparing redirect URL according to configure
*webauthRedirect: May 28 10:46:58.500: a0:ce:c8:c3:a9:b5- Web-auth type External, using URL:http://10.1
*webauthRedirect: May 28 10:46:58.500: a0:ce:c8:c3:a9:b5- Added switch_url, redirect URL is now http://2
```
Added Client mac address and WLAN to the URL.

\*webauthRedirect: May 28 10:46:58.500: a0:ce:c8:c3:a9:b5- Added client\_mac , redirect URL is now http:/ \*webauthRedirect: May 28 10:46:58.500: a0:ce:c8:c3:a9:b5- Added wlan, redirect URL is now \*webauthRedirect: May 28 10:46:58.500: a0:ce:c8:c3:a9:b5- Added wlan, redirect URL is now http://10.127

Final URL after parcing the HTTP GET for host 10.105.211.1

```
*webauthRedirect: May 28 10:46:58.500: a0:ce:c8:c3:a9:b5- parser host is 10.105.211.1
*webauthRedirect: May 28 10:46:58.500: a0:ce:c8:c3:a9:b5- parser path is /auth/discovery
*webauthRedirect: May 28 10:46:58.500: a0:ce:c8:c3:a9:b5-added redirect=, URL is now http://10.127.196.
```

Redirect URL is sent to the client in the 200 OK response packet.

```
*webauthRedirect: May 28 10:46:58.500: a0:ce:c8:c3:a9:b5- 200 send_data =HTTP/1.1 200 OK
Location:http://10.127.196.171/webauth/login.html?switch_url=https://192.0.2.1/login.html&client_mac=a0
```

Client establishes a TCP connection with redirect url host. Once the clients submit the login username and password on the portal a radius request is sent by the controller to radius server

Once the controller receives an Access-Accept, the client closed the TCP session and is moved to RUN state.

| *aaaQueueReader: | May | 28 | 10:46:59:077: | a0:ce:c8:c3:a9:b5 | Sending the | e packet | to v  | 4 host | t 10.197.224. | .122:18 |
|------------------|-----|----|---------------|-------------------|-------------|----------|-------|--------|---------------|---------|
| *aaaQueueReader: | May | 28 | 10:46:59:077: | a0:ce:c8:c3:a9:b5 | Successful  | transmi  | ssion | of Au  | uthenticatior | n Packe |

| *aaaQueueReader: | May | 28 | 10:46:59:077: | AVP[01] | User-Name          | testuser |
|------------------|-----|----|---------------|---------|--------------------|----------|
| *aaaQueueReader: | May | 28 | 10:46:59:077: | AVP[03] | Calling-Station-Id | a0-ce-c8 |
| *aaaQueueReader: | May | 28 | 10:46:59:077: | AVP[04] | Nas-Port           | 0x000000 |
| *aaaQueueReader: | May | 28 | 10:46:59:077: | AVP[05] | Nas-Ip-Address     | 0x0a4c76 |
| *aaaQueueReader: | May | 28 | 10:46:59:077: | AVP[06] | NAS-Identifier     | POD1586- |
|                  |     |    |               |         |                    |          |

\*aaaQueueReader: May 28 10:46:59:500: a0:ce:c8:c3:a9:b5 radiusServerFallbackPassiveStateUpdate: RADIUS \*radiusTransportThread: May 28 10:46:59:500: a0:ce:c8:c3:a9:b5 Access-Accept received from RADIUS serv

\*Dot1x\_NW\_MsgTask\_5: May 28 10:46:59:500: a0:ce:c8:c3:a9:b5 Processing Access-Accept for mobile a0:ce:c

\*apfReceiveTask: May 28 10:46:59:500: a0:ce:c8:c3:a9:b5 Moving client to run state

#### 9800 Anchor controller radioactive trace

Mobility announce message for the client from the Foreign controller.

Export anchor request received from the foreign controller when the client is associating for which Export anchor response is sent by the Anchor controller which can be verified on the Foreign controller RA trace.

```
2024/07/15 15:10:22.615246594 {mobilityd_R0-0}{1}: [mm-transition] [15259]: (info): MAC: a0ce.c8c3.a9b5
```

Client is moved to associating state and mobility role is transistioned to Export Anchor.

```
2024/07/15 15:10:22.616156811 {wncd_x_R0-0}{1}: [client-orch-state] [14709]: (note): MAC: a0ce.c8c3.a9b
2024/07/15 15:10:22.627358367 {wncd_x_R0-0}{1}: [mm-client] [14709]: (note): MAC: a0ce.c8c3.a9b5 Mobili
```

2024/07/15 15:10:22.627462963 {wncd\_x\_R0-0}{1}: [dot11] [14709]: (note): MAC: a0ce.c8c3.a9b5 Client da 2024/07/15 15:10:22.627490485 {mobilityd\_R0-0}{1}: [mm-client] [15259]: (debug): MAC: a0ce.c8c3.a9b5 Ex 2024/07/15 15:10:22.627494963 {mobilityd\_R0-0}{1}: [mm-client] [15259]: (debug): MAC: a0ce.c8c3.a9b5 Fo

IP learn is completed, client IP learnt through ARP.

```
2024/07/15 15:10:22.628124206 {wncd_x_R0-0}{1}: [client-iplearn] [14709]: (info): MAC: a0ce.c8c3.a9b5
2024/07/15 15:10:23.627064171 {wncd_x_R0-0}{1}: [sisf-packet] [14709]: (info): RX: ARP from interface m
2024/07/15 15:10:24.469704913 {wncd_x_R0-0}{1}: [client-iplearn] [14709]: (note): MAC: a0ce.c8c3.a9b5
2024/07/15 15:10:24.470527056 {wncd_x_R0-0}{1}: [client-iplearn] [14709]: (info): MAC: a0ce.c8c3.a9b5
2024/07/15 15:10:24.470587596 {wncd_x_R0-0}{1}: [client-orch-sm] [14709]: (debug): MAC: a0ce.c8c3.a9b5
2024/07/15 15:10:24.470613094 {wncd_x_R0-0}{1}: [client-orch-sm] [14709]: (debug): MAC: a0ce.c8c3.a9b5
```

Client policy state is in web auth pending.

```
2024/07/15 15:10:24.470748350 {wncd_x_R0-0}{1}: [client-auth] [14709]: (info): MAC: a0ce.c8c3.a9b5 Cli
```

TCP handshake is spoofed by the controller. When the client sends a HTTP GET, a 200 OK response frame is sent which contains the redirect URL.

The client must establish a TCP handshake with the redirect URL and load the page.

```
2024/07/15 15:11:37.579177010 {wncd_x_R0-0}{1}: [webauth-httpd] [14709]: (info): mobility_a0000001[a0ce
2024/07/15 15:11:37.579190912 {wncd_x_R0-0}{1}: [webauth-httpd] [14709]: (info): mobility_a0000001[a0ce
2024/07/15 15:11:37.579226658 {wncd_x_R0-0}{1}: [webauth-state] [14709]: (info): mobility_a0000001[a0ce
2024/07/15 15:11:37.579230650 {wncd_x_R0-0}{1}: [webauth-state] [14709]: (info): mobility_a0000001[a0ce
2024/07/15 15:11:47.123072893 {wncd_x_R0-0}{1}: [webauth-httpd] [14709]: (info): mobility_a0000001[a0ce
```

When the client submits the login credentials on the web portal page, an Access-Request packet is sent to the radius server for authentication.

2024/07/15 15:12:04.281076844 {wncd\_x\_R0-0}{1}: [radius] [14709]: (info): RADIUS: Send Access-Request t 2024/07/15 15:12:04.281087672 {wncd\_x\_R0-0}{1}: [radius] [14709]: (info): RADIUS: authenticator e3 01 2024/07/15 15:12:04.281093278 {wncd\_x\_R0-0}{1}: [radius] [14709]: (info): RADIUS: Calling-Station-Id 2024/07/15 15:12:04.281097034 {wncd\_x\_R0-0}{1}: [radius] [14709]: (info): RADIUS: User-Name 2024/07/15 15:12:04.281148298 {wncd\_x\_R0-0}{1}: [radius] [14709]: (info): RADIUS: Cisco AVpair

Access-Accept is received from the radius server, webauth is successful.

2024/07/15 15:12:04.683597101 {wncd\_x\_R0-0}{1}: [radius] [14709]: (info): RADIUS: Received from id 1812 2024/07/15 15:12:04.683607762 {wncd\_x\_R0-0}{1}: [radius] [14709]: (info): RADIUS: authenticator 52 3e 2024/07/15 15:12:04.683614780 {wncd\_x\_R0-0}{1}: [radius] [14709]: (info): RADIUS: User-Name

Authentication is successful and client policy state is at RUN.

```
2024/07/15 15:12:04.683901842 {wncd_x_R0-0}{1}: [webauth-state] [14709]: (info): mobility_a0000001[a0ce
2024/07/15 15:12:04.690643388 {wncd_x_R0-0}{1}: [errmsg] [14709]: (info): %CLIENT_ORCH_LOG-6-CLIENT_ADD
2024/07/15 15:12:04.690726966 {wncd_x_R0-0}{1}: [aaa-attr-inf] [14709]: (info): [ Applied attribute :bs
2024/07/15 15:12:04.691064276 {wncd_x_R0-0}{1}: [client-orch-state] [14709]: (note): MAC: a0ce.c8c3.a9b
```

## Embedded packet capture analysis

|     |          | _                |                    |                    |             | _           |                                                                               |
|-----|----------|------------------|--------------------|--------------------|-------------|-------------|-------------------------------------------------------------------------------|
| No. |          | Time             | Source             | Destination        | Length      | Protocol    | Info                                                                          |
| -   | 804      | 15:10:24.826953  | 10.105.211.69      | 10.105.211.1       |             | HTTP        | GET /auth/discovery?architecture=9 HTTP/1.1                                   |
| +   | 806      | 15:10:24.826953  | 10.105.211.1       | 10.105.211.69      |             | HTTP        | HTTP/1.1 200 OK (text/html)                                                   |
| > F | rame 80  | 6: 863 bytes on  | wire (6904 bits),  | 863 bytes capture  | ≥d (6904 bi | its)        |                                                                               |
| > E | thernet  | II, Src: Cisco_  | _59:31:4b (f4:bd:9 | e:59:31:4b), Dst:  | Cisco_34:9  | 0:cb (6c:5e | ie:3b:34:90:cb)                                                               |
| > 1 | internet | Protocol Versio  | on 4, Src: 10.76.1 | 18.70, Dst: 10.76. | 6.156       |             |                                                                               |
| > 1 | lser Dat | agram Protocol,  | Src Port: 16667,   | Dst Port: 16667    |             |             |                                                                               |
| > ( | ontrol   | And Provisioning | of Wireless Acce   | ss Points - Data   |             |             |                                                                               |
| > E | thernet  | II, Src: Cisco   | 34:90:d4 (6c:5e:3  | b:34:90:d4), Dst:  | CeLink_c3:  | a9:b5 (a0:o | ce:c8:c3:a9:b5)                                                               |
| > 8 | 02.10 V  | irtual LAN, PRI: | 0, DEI: 0, ID: 4   | 095                |             |             |                                                                               |
| > 1 | internet | Protocol Versio  | on 4, Src: 10.105. | 211.1, Dst: 10.105 | 5.211.69    |             |                                                                               |
| > 1 | ransmis  | sion Control Pro | otocol, Src Port:  | 80, Dst Port: 5435 | 51, Seq: 1, | Ack: 108,   | Len: 743                                                                      |
| ~ I | lypertex | t Transfer Proto | ocol               |                    |             |             |                                                                               |
|     | HTTP/    | 1.1 200 OK\r\n   |                    |                    |             |             |                                                                               |
|     | Locat    | ion: http://10.1 | 27.196.171/webauth | n/login.html?switc | h_url=http  | s://192.0.2 | 2.1/login.html&redirect=http://10.105.211.1/auth/discovery?architecture=9\r\n |
|     | Conte    | nt-Type: text/ht | ml\r\n             |                    |             |             |                                                                               |
|     | Conte    | nt-Length: 527\r | \n                 |                    |             |             |                                                                               |
|     | \r\n     |                  |                    |                    |             |             |                                                                               |
|     | [HTTP    | response 1/1]    |                    |                    |             |             |                                                                               |
|     | [Time    | since request:   | 0.000000000 second | is]                |             |             |                                                                               |
|     | [Requ    | est in frame: 80 | 4]                 |                    |             |             |                                                                               |
|     | [Requ    | est URI: http:// | 10.105.211.1/auth/ | /discovery?archite | cture=9]    |             |                                                                               |
|     | File     | Data: 527 bvtes  |                    |                    |             |             |                                                                               |

Client is redirected to the portal page

Session is closed after receiving the redirect URL.

| • | 804 | 15:10:24.826953 | 10.105.211.69 | 10.105.211.1  | HTTP | GET /auth/discovery?architecture=9 HTTP/1.1                                              |
|---|-----|-----------------|---------------|---------------|------|------------------------------------------------------------------------------------------|
|   | 805 | 15:10:24.826953 | 10.105.211.1  | 10.105.211.69 | TCP  | 80 → 54351 [ACK] Seq=1 Ack=108 Win=65152 Len=0 TSval=2124108437 TSecr=2231352500         |
|   | 806 | 15:10:24.826953 | 10.105.211.1  | 10.105.211.69 | HTTP | HTTP/1.1 200 OK (text/html)                                                              |
|   | 807 | 15:10:24.826953 | 10.105.211.69 | 10.105.211.1  | TCP  | 54351 → 80 [ACK] Seq=108 Ack=744 Win=131008 Len=0 TSval=2231352500 TSecr=2124108437      |
|   | 812 | 15:10:24.835955 | 10.105.211.69 | 10.105.211.1  | TCP  | 54351 → 80 [FIN, ACK] Seq=108 Ack=744 Win=131072 Len=0 TSval=2231352510 TSecr=2124108437 |
|   | 813 | 15:10:24.836947 | 10.105.211.1  | 10.105.211.69 | TCP  | 80 → 54351 [FIN, ACK] Seq=744 Ack=109 Win=65152 Len=0 TSval=2124108447 TSecr=2231352510  |
|   | 814 | 15:10:24.836947 | 10.105.211.69 | 10.105.211.1  | TCP  | 54351 → 80 [ACK] Seq=109 Ack=745 Win=131072 Len=0 TSval=2231352510 TSecr=2124108447      |
|   |     |                 |               |               |      |                                                                                          |

TCP session is closed after receiving the redirect URL

9

Client initiates TCP 3 way handshake to the redirect URL host and sends a HTTP GET request.

Once the page loads, the login credentials are submitted on the portal, the controller sends a Access Request to the radius server to authenticate the client.

After successful authentication, the TCP session to the web server is closed and on the controller, the client policy manager state is transistioned to RUN.

| 2348 | 15:11:38.598968 | 10.105.211.69  | 10.127.196.171 | тср    | 54381 → 80 [SYN, ECE, CWR] Seq=0 Win=65535 Len=0 MSS=1460 WS=64 TSval=2678067533 TSecr=0 |
|------|-----------------|----------------|----------------|--------|------------------------------------------------------------------------------------------|
| 2349 | 15:11:38.599959 | 10.127.196.171 | 10.105.211.69  | тср    | 80 → 54381 [SYN, ACK, ECE] Seq=0 Ack=1 Win=65535 Len=0 MSS=1380 WS=256 SACK_PERM         |
| 2350 | 15:11:38.599959 | 10.105.211.69  | 10.127.196.171 | тср    | 54381 → 80 [ACK] Seq=1 Ack=1 Win=262144 Len=0                                            |
| 2351 | 15:11:38.600966 | 10.105.211.69  | 10.127.196.171 | нттр   | GET /webauth/login.html?switch_url=https://192.0.2.1/login.html&redirect=http://3.3.3.3/ |
| 2352 | 15:11:38.602965 | 10.127.196.171 | 10.105.211.69  | нттр   | [TCP Previous segment not captured] Continuation                                         |
| 2354 | 15:11:38.602965 | 10.127.196.171 | 10.105.211.69  | тср    | [TCP Out-Of-Order] 80 → 54381 [ACK] Seq=1 Ack=485 Win=2097408 Len=1380                   |
| 2355 | 15:11:38.603957 | 10.105.211.69  | 10.127.196.171 | тср    | [TCP Dup ACK 2350#1] 54381 → 80 [ACK] Seq=485 Ack=1 Win=262144 Len=0 SLE=1381 SRE=1737   |
| 2356 | 15:11:38.603957 | 10.105.211.69  | 10.127.196.171 | TCP    | 54381 → 80 [ACK] Seq=485 Ack=1737 Win=260352 Len=0                                       |
| 2358 | 15:11:38.615965 | 10.105.211.69  | 10.127.196.171 | HTTP   | GET /webauth/yourlogo.jpg HTTP/1.1                                                       |
| 2359 | 15:11:38.616957 | 10.127.196.171 | 10.105.211.69  | HTTP   | HTTP/1.1 304 Not Modified                                                                |
| 2360 | 15:11:38.616957 | 10.105.211.69  | 10.127.196.171 | TCP    | 54381 → 80 [ACK] Seq=1113 Ack=1880 Win=261952 Len=0                                      |
| 2362 | 15:11:38.621961 | 10.105.211.69  | 10.127.196.171 | HTTP   | GET /webauth/aup.html HTTP/1.1                                                           |
| 2363 | 15:11:38.623960 | 10.127.196.171 | 10.105.211.69  | нттр   | HTTP/1.1 304 Not Modified                                                                |
| 2364 | 15:11:38.623960 | 10.105.211.69  | 10.127.196.171 | TCP    | 54381 → 80 [ACK] Seq=1706 Ack=2023 Win=261952 Len=0                                      |
| 2747 | 15:12:04.280976 | 10.76.118.70   | 10.197.224.122 | RADIUS | Access-Request id=0                                                                      |
| 2751 | 15:12:04.682963 | 10.197.224.122 | 10.76.118.70   | RADIUS | Access-Accept id=0                                                                       |
| 2836 | 15:12:09.729957 | 10.105.211.69  | 10.127.196.171 | HTTP   | GET /webauth/logout.html HTTP/1.1                                                        |
| 2837 | 15:12:09.731956 | 10.127.196.171 | 10.105.211.69  | HTTP   | HTTP/1.1 304 Not Modified                                                                |
| 2838 | 15:12:09.731956 | 10.105.211.69  | 10.127.196.171 | TCP    | 54381 → 80 [ACK] Seq=2186 Ack=2166 Win=261952 Len=0                                      |
| 4496 | 15:13:07.964946 | 10.105.211.69  | 10.127.196.171 | тср    | 54381 → 80 [FIN, ACK] Seq=2186 Ack=2166 Win=262144 Len=0                                 |
| 4497 | 15:13:07.964946 | 10.127.196.171 | 10.105.211.69  | тср    | 80 → 54381 [FIN, ACK] Seq=2166 Ack=2187 Win=2097408 Len=0                                |
| 4498 | 15:13:07.965938 | 10.105.211.69  | 10.127.196.171 | TCP    | 54381 → 80 [ACK] Seq=2187 Ack=2167 Win=262144 Len=0                                      |
|      |                 |                |                |        |                                                                                          |

Client sends a HTTP GET request to the portal page and completes the authentication successfullyu

# Radius Access Request packet

| T₽                                      | 2747 1                                                                                                    | 5:12:04.280976 | 10.76.118.70       | 10.197.224.122            | RADIUS        | Access-Request | id=0 |  |  |  |
|-----------------------------------------|----------------------------------------------------------------------------------------------------|----------------|--------------------|---------------------------|---------------|----------------|------|--|--|--|
| ~ ~ ~ ~ ~ ~ ~ ~ ~ ~ ~ ~ ~ ~ ~ ~ ~ ~ ~ ~ | Frame 2747: 405 bytes on wire (3240 bits), 405 bytes captured (3240 bits)<br>Ethernet II, Src: Cisco_59:31:4b (f4:bd:9e:59:31:4b), Dst: Cisco_34:90:cb (6c:5e:3b:34:90:cb)<br>Internet Protocol Version 4, Src: 10.76.118.70, Dst: 10.197.224.122<br>User Datagram Protocol, Src Port: 60222, Dst Port: 1812<br>RADIUS Protocol |                |                    |                           |               |                |      |  |  |  |
|                                         | Code: Access-Request (1)                                                                                                    |                |                    |                           |               |                |      |  |  |  |
|                                         | Length:                                                                                                    | 363            | 0 (0)              |                           |               |                |      |  |  |  |
|                                         | Authent                                                                                                    | icator: e3018f | 5d8e52fccbe0d703d  | ac1a209e6                 |               |                |      |  |  |  |
|                                         | [The re                                                                                                    | sponse to this | request is in fr   | ame 2751]                 |               |                |      |  |  |  |
|                                         | <ul> <li>Attribu</li> </ul>                                                                                                    | te Value Pairs |                    |                           |               |                |      |  |  |  |
|                                         | > AVP:                                                                                                    | t=Calling-Stat | tion-Id(31) l=19   | /al=a0-ce-c8-c3-a9-b5     |               |                |      |  |  |  |
|                                         | > AVP:                                                                                                    | t=User-Name(1) | l=10 val=testus    | er                        |               |                |      |  |  |  |
|                                         | > AVP:                                                                                                    | t=Vendor-Speci | ific(26) l=49 vnd: | ciscoSystems(9)           |               |                |      |  |  |  |
|                                         | > AVP:                                                                                                    | t=Framed-IP-Ac | dress(8) l=6 val:  | 10.105.211.69             |               |                |      |  |  |  |
|                                         | > AVP:                                                                                                    | t=Message-Auth | nenticator(80) l=: | 8 val=6f469fa30834350d2ae | d4e4b226cddf7 |                |      |  |  |  |
|                                         | > AVP:                                                                                                    | t=Service-Type | e(6) l=6 val=Dial  | out-Framed-User(5)        |               |                |      |  |  |  |
|                                         | > AVP:                                                                                                    | t=Vendor-Speci | ific(26) l=29 vnd: | ciscoSystems(9)           |               |                |      |  |  |  |
|                                         | > AVP:                                                                                                    | t=Vendor-Speci | ific(26) l=22 vnd: | ciscoSystems(9)           |               |                |      |  |  |  |
|                                         | > AVP:                                                                                                    | t=User-Passwor | rd(2) l=18 val=En  | rypted                    |               |                |      |  |  |  |
|                                         | > AVP:                                                                                                    | t=Vendor-Speci | ific(26) l=32 vnd: | ciscoSystems(9)           |               |                |      |  |  |  |
|                                         | > AVP:                                                                                                    | t=Vendor-Speci | ific(26) l=20 vnd: | ciscoSystems(9)           |               |                |      |  |  |  |
|                                         | > AVP:                                                                                                    | t=NAS-IP-Addre | ess(4) l=6 val=10  | 76.118.70                 |               |                |      |  |  |  |
|                                         | > AVP:                                                                                                    | t=NAS-Port-Typ | be(61) l=6 val=Vi  | tual(5)                   |               |                |      |  |  |  |
|                                         |                                                                                                    |                |                    |                           |               |                |      |  |  |  |
|                                         | D                                                                                                    | D 1            |                    |                           |               |                |      |  |  |  |

Access Request Packet

## Radius Access Accept Packet

2751 15:12:04.682963 10.197.224.122 10.76.118.70

RADIUS Ac

Frame 2751: 151 bytes on wire (1208 bits), 151 bytes captured (1208 bits) Ethernet II, Src: Cisco\_34:90:cb (6c:5e:3b:34:90:cb), Dst: Cisco\_59:31:4b (f4:bd:9e:59:31:4b) 802.10 Virtual LAN, PRI: 0, DEI: 0, ID: 2081 Internet Protocol Version 4, Src: 10.197.224.122, Dst: 10.76.118.70 User Datagram Protocol, Src Port: 1812, Dst Port: 60222 RADIUS Protocol Code: Access-Accept (2) Packet identifier: 0x0 (0) Length: 105 Authenticator: 523eb01399aba715577647a1fbe3b899 [This is a response to a request in frame 2747] [Time from request: 0.401987000 seconds] Attribute Value Pairs > AVP: t=User-Name(1) l=10 val=testuser > AVP: t=Class(25) l=57 val=434143533a303030303030303030303030303030373342354243343437423a697365333167... > AVP: t=Message-Authenticator(80) l=18 val=223df8645f1387d7137428b20df9e0c1

Access Accept packet

# **Related Article**

Configure WLAN Anchor Mobility Feature on Catalyst 9800

Wired Guest Access using AireOS Controllers Configuration Example